# SyncMaster 1100MB

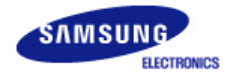

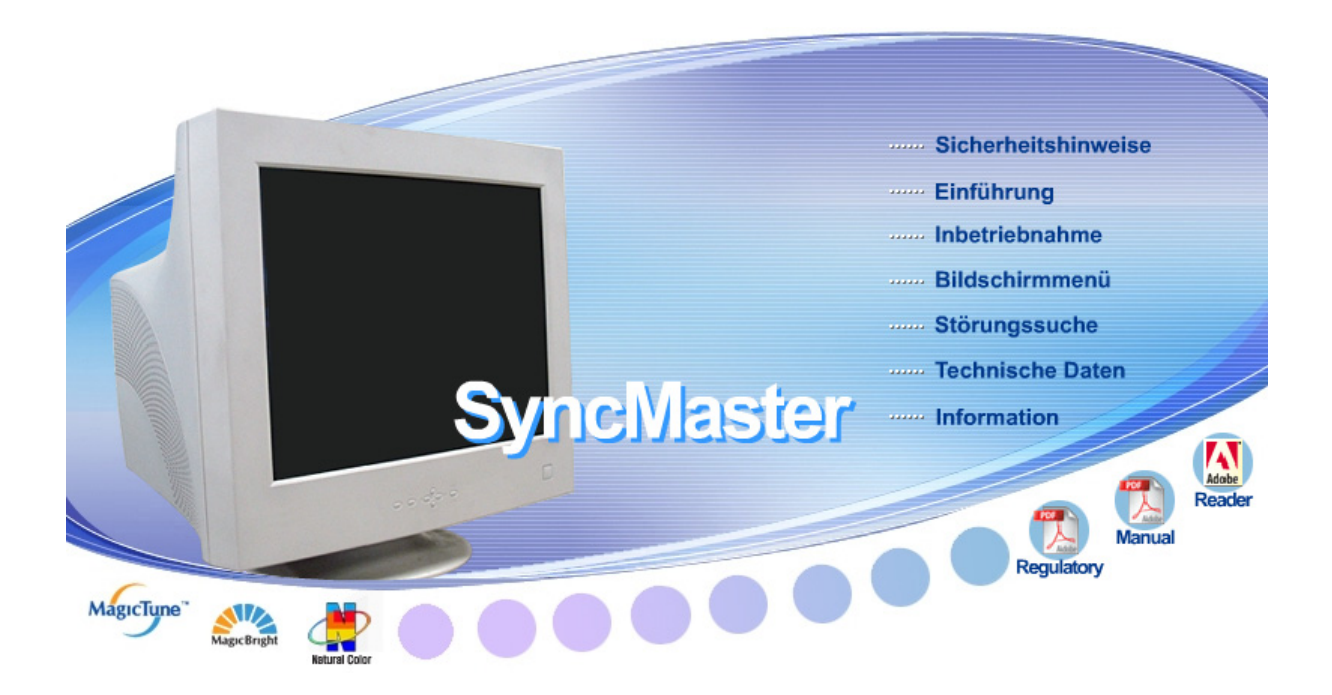

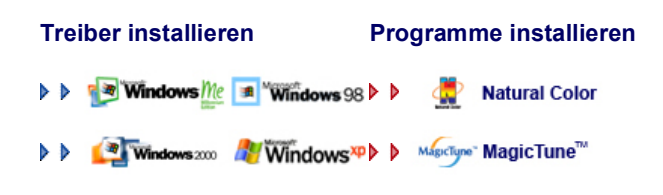

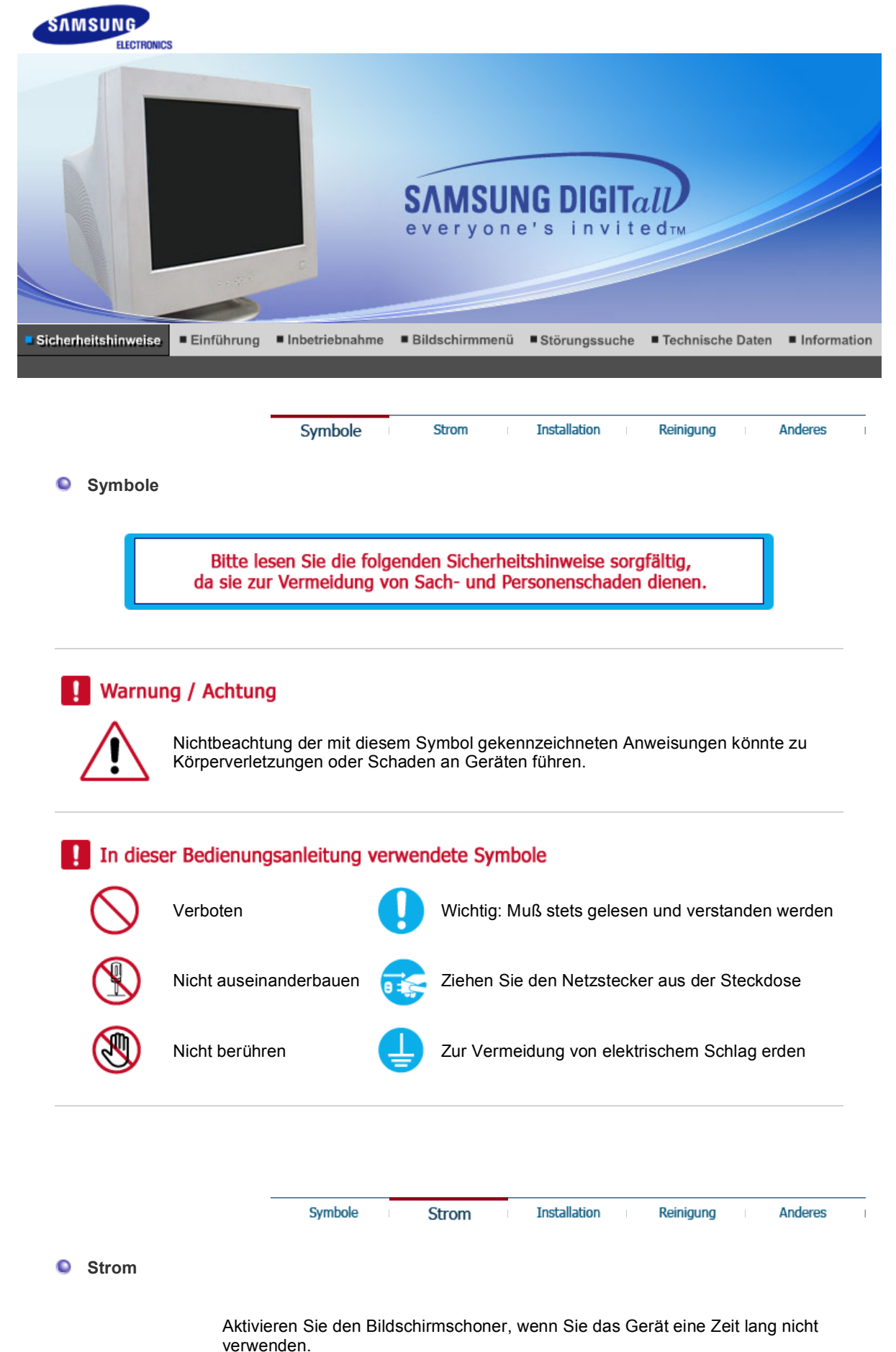

 $\land$ 

• Die permanente Anzeige ein und desselben Monitorbildes über einen längeren Zeitraum kann zu einem Einbrennen des Bildes und einer Verringerung der Bildschärfe führen.

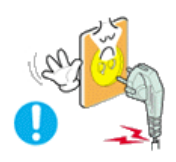

Benutzen Sie keinen schadhaften oder locker sitzenden Stecker.

• Dies könnte elektrischen Schlag oder Feuer verursachen.

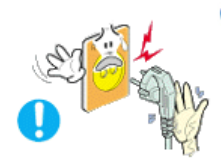

Ziehen Sie den Stecker nicht am Kabel heraus und berühren Sie den Stecker nicht mit nassen Händen.

• Dies könnte elektrischen Schlag oder Feuer verursachen.

Benutzen Sie nur einwandfrei geerdete Netzstecker und Steckdosen.

• Unsachgemäße Erdung könnte zu elektrischem Schlag oder Beschädigung der Geräte führen.

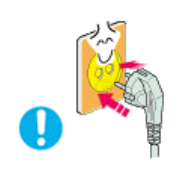

Stecken Sie den Netzstecker in die Steckdose, und stellen Sie sicher, dass er fest in der Steckdose sitzt.

• Wackelkontakte können Brände verursachen.

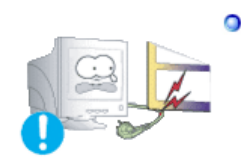

- Biegen Sie Netzstecker und Kabel nicht übermäßig und stellen Sie keine schweren Objekte darauf, die Schaden verursachen könnten.
  - Nichtbeachtung dieser Verhaltensmaßregel könnte zu elektrischem Schlag oder Feuer führen.

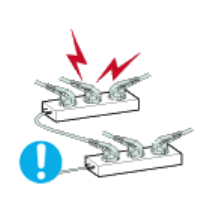

- Schließen Sie nicht zu viele Verlängerungskabel oder Netzstecker an eine Steckdose an.
  - Dies könnte ein Feuer verursachen.

| Symbole | Strom | Installation | Reiniauna | Anderes |
|---------|-------|--------------|-----------|---------|
| Symbole | Juon  | Installation | Reinigung | Anderes |

### Installation

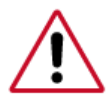

Wenden Sie sich an den autorisierten Kundendienst, wenn der Monitor an einem Ort mit hoher Konzentration an Staubpartikeln, außergewöhnlich hoher oder geringer Raumtemperatur, extrem hoher Luftfeuchtigkeit, in unmittelbarer Nähe zu chemischen Lösungsmitteln oder für den Dauerbetrieb, z.B. auf Bahn- oder Flughäfen, aufgestellt werden soll.

Eine nicht fachgerechte Aufstellung kann zu schweren Schäden am Monitor führen.

Stellen Sie Ihren Monitor an einen möglichst staubfreien Ort mit niedriger Luftfeuchtigkeit.

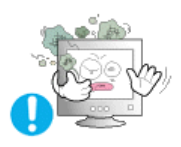

• Andernfalls könnte es im Monitor zu einem elektrischen Kurzschluß oder Feuer kommen.

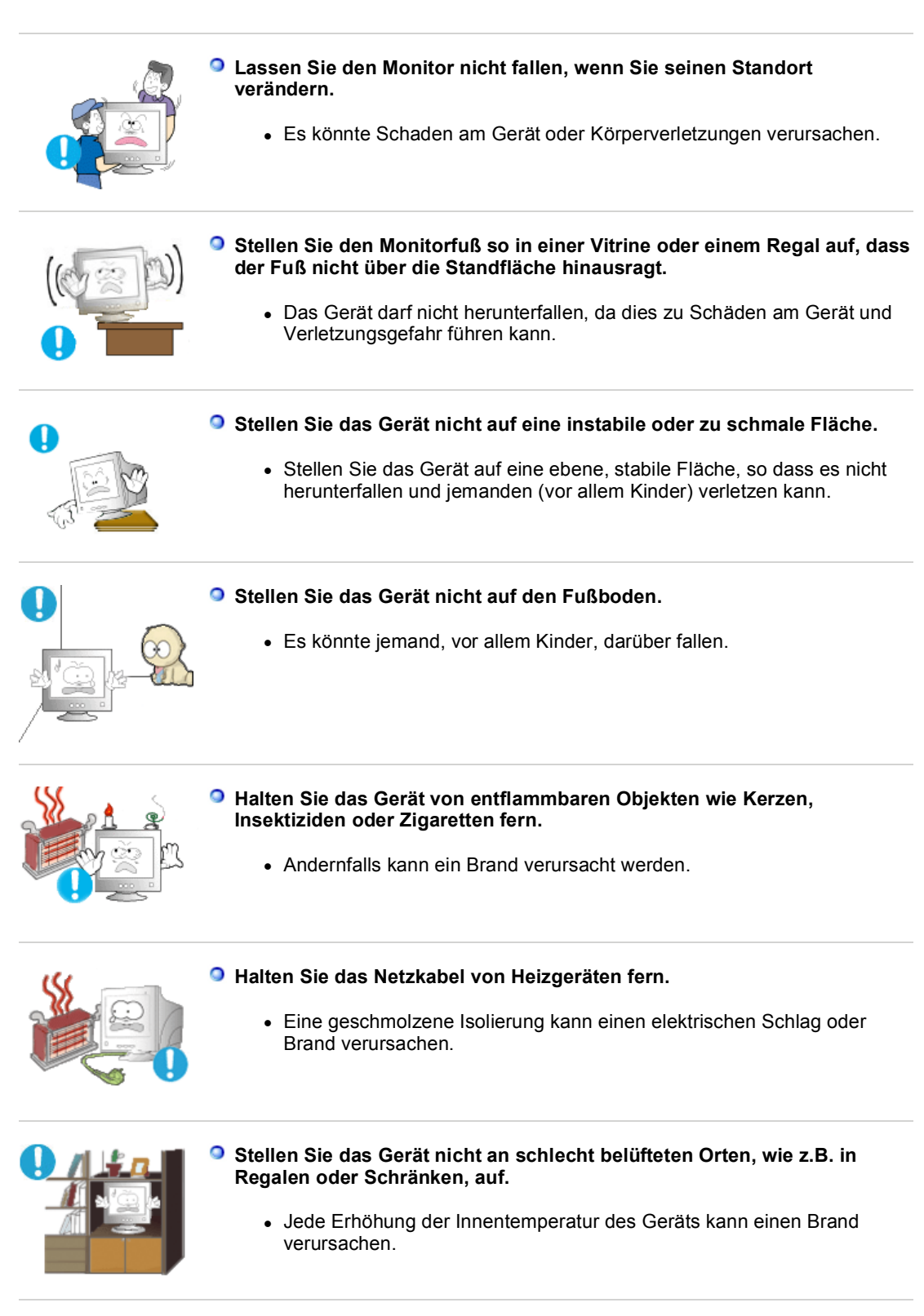

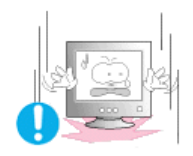

### Setzen Sie den Monitor vorsichtig ab.

• Er könnte sonst beschädigt werden oder zerbrechen.

#### Stellen Sie den Monitor nicht mit dem Bildschirm nach unten ab.

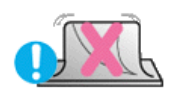

• Die CDT-Oberfläche könnte sonst beschädigt werden.

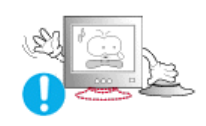

#### Benutzen Sie den Monitor nicht ohne den dazugehörigen Fuß.

- Es könnte sonst wegen unzureichender Belüftung zu Funktionsausfall oder Feuer kommen.
- Sollte der Monitor ohne den mitgelieferten Fuß benutzt werden müssen, sorgen Sie auf andere Weise für ausreichende Belüftung.

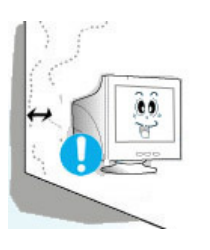

#### Stellen Sie das Gerät in einiger Entfernung von der Wand auf (mindestens 10 cm), um eine ausreichende Belüftung zu gewährleisten.

 Mangelnde Belüftung kann die Innentemperatur des Produkts erhöhen, was zu einer Verkürzung der Lebensdauer der Komponente und zu einer verringerten Leistung führen kann.

| Symbole | Strom | Installation | Reinigung | Anderes |
|---------|-------|--------------|-----------|---------|
|---------|-------|--------------|-----------|---------|

Reinigung

Wenn Sie das Monitorgehäuse oder die Oberfläche der CDT reinigen, wischen Sie sie mit einem angefeuchteten weichen Tuch ab. Reinigen Sie flache Monitoren nicht mit Wasser. Benutzen Sie ein mit Wasser verdünntes, mildes Reinigungsmittel.

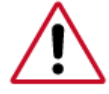

(Einige Reinigungsmittel enthalten erhebliche Mengen an alkoholhaltigen Lösungsmitteln, die das Monitorgehäuse beschädigen (verfärben) oder Sprünge verursachen können. Die Blendschutz- und antistatische Oberflächenbeschichtung auf dem CDT könnte auch beeinträchtigt werden.)

Verdünnen Sie das Reinigungsmittel vor Gebrauch mit Wasser (im Verhältnis 1:10).

#### Sprühen Sie Reinigungsmittel nicht direkt auf den Monitor.

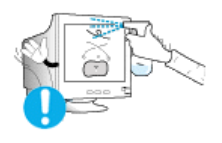

Benutzen Sie das empfohlene Reinigungsmittel mit einem weichen Tuch.

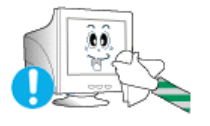

- Vermeiden Sie eine Beschädigung der beschichteten CDT oder daß das Monitorgehäuse sich auflöst, Sprünge bekommt oder sich verfärbt.
- Empfohlene Reinigungsmittel gibt es bei allen -Kundendienstzentren zu kaufen.

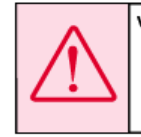

Vorsicht : Benutzen Sie ausschließlich empfohleneReinigungsmittel, da andere oberflächenwirksame Mittel, die größere Mengen an Alkohol, Lösungsmitteln oder anderen hochwirksamen Substanzen enthalten, Verfärbung oder Sprünge am Monitor oder Schäden an der beschichteten CDT verursachen können.

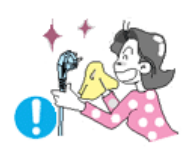

#### Wenn das Verbindungsstück zwischen dem Stecker und dem Stift staubig oder schmutzig ist, reinigen Sie es sorgfältig mit einem trockenen Tuch.

• Ein verschmutztes Verbindungsstück kann elektrischen Schlag oder Feuer verursachen.

#### Siehen Sie vor dem Reinigen des Geräts den Netzstecker.

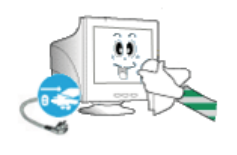

• Andernfalls kann ein elektrischer Schlag oder Brand verursacht werden.

#### Ziehen Sie den Netzstecker aus der Steckdose, und wischen Sie das Gerät mit einem weichen, trockenen Tuch ab.

 Verwenden Sie keine Chemikalien wie Wachs, Benzol, Alkohol, Verdünner, Insektizide, Luftverbesserer, Schmiermittel oder Reinigungsmittel.

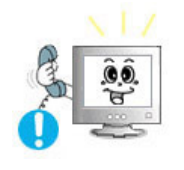

#### Wenden Sie sich in Bezug auf die Innenreinigung einmal pro Jahr an ein Service- oder Kundendienstzentrum.

 Darauf achten, dass sich kein Schmutz im Gehäuseinneren befindet.
 Wenn sich Staub über einen längeren Zeitraum im Gehäuse ansammelt, besteht die Gefahr von Fehlfunktionen. Bei Staub im Gehäuseinneren besteht außerdem Brandgefahr.

|         |       |              |           | _ |         |
|---------|-------|--------------|-----------|---|---------|
| Symbole | Strom | Installation | Reinigung |   | Anderes |

### Anderes

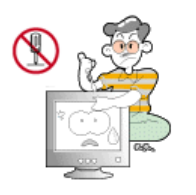

### Entfernen Sie die Abdeckung (oder hintere Abdeckung) nicht.

- Ein Entfernen des Gehäuses könnte elektrischen Schlag oder Feuer verursachen.
- Überlassen Sie die Wartung qualifiziertem Fachpersonal.

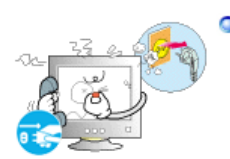

Sollte Ihr Monitor nicht normal funktionieren - besonders wenn er ungewöhnliche Geräusche oder Gerüche abgibt -, ziehen Sie sofort den Netzstecker heraus und setzen Sie sich mit einem Vertragshändler oderKundendienst in Verbindung.

• Ein defektes Gerät könnte elektrischen Schlag oder Feuer verursachen.

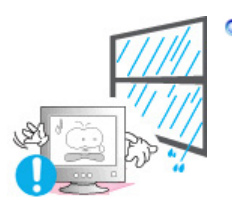

Halten Sie das Gerät von Orten fern, an denen es mit Öl, Rauch oder Feuchtigkeit in Berührung kommen kann. Stellen Sie das Gerät nicht in Fahrzeugen auf.

- Dies kann Funktionsstörungen, einen elektrischen Schlag oder einen Brand verursachen.
- Der Monitor darf auf keinen Fall in der Nähe von Wasser oder im Freien betrieben werden, wo er Schnee oder Regen ausgesetzt sein könnte.
- Wird der Monitor fallen gelassen oder das Gehäuse beschädigt, schalten Sie den Monitor aus und ziehen den Netzstecker. Setzen Sie sich dann

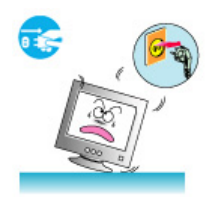

#### mit dem Kundendienstzentrum in Verbindung.

• Es kann zu Funktionsstörungen des Monitors kommen, die einen elektrischen Schlag oder einen Brand verursachen.

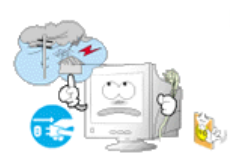

- Lassen Sie den Monitor bei Gewitter ausgeschaltet bzw. benutzen Sie ihn währenddessen nicht.
  - Es kann zu Funktionsstörungen des Monitors kommen, die einen elektrischen Schlag oder einen Brand verursachen.
- Versuchen Sie nicht, die Position des Monitors zu verändern, indem Sie am Netz- oder Signalkabel ziehen.
  - Dies könnte aufgrund von Kabelbeschädigung Funktionsausfall, elektrischen Schlag oder Feuer verursachen.

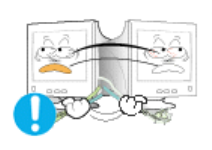

Bewegen Sie den Monitor nicht nach rechts oder links, indem Sie nur am Netz- oder Signalkabel ziehen.

 Dies könnte aufgrund von Kabelbeschädigung Funktionsausfall, elektrischen Schlag oder Feuer verursachen.

Decken Sie nichts über die Lüftungsöffnungen des Monitorgehäuses.

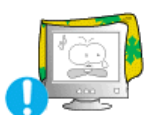

Unzureichende Belüftung könnte Funktionsausfall oder Feuer verursachen.

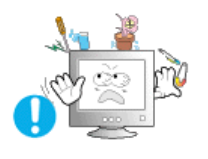

- Stellen Sie keine Wasserbehälter, chemischen Produkte oder kleinen Gegenstände aus Metall auf den Monitor.
  - Nichtbeachtung dieser Verhaltensmaßregel könnte zu elektrischem Schlag oder Feuer führen.
  - Wenn Fremdkörper ins Innere des Monitors gelangt sind, ziehen Sie das Netzkabel und wenden sich an das Kundendienstzentrum.

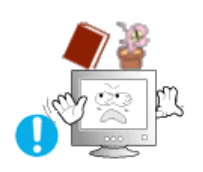

- Stellen Sie keine schweren Gegenstände auf den Monitor.
  - Dies könnte elektrischen Schlag oder Feuer verursachen.

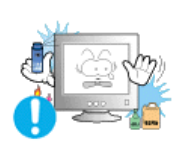

- Halten Sie das Gerät von entflammbaren chemischen Sprays und brennbaren Stoffen fern.
  - Dies könnte eine Explosion oder Feuer verursachen.

Schieben Sie niemals etwas Metallenes in die Öffnungen des Monitors.

• Dies könnte elektrischen Schlag, Feuer oder Verletzungen verursachen.

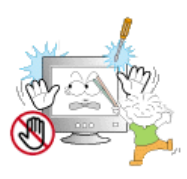

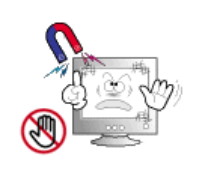

- Halten Sie den Monitor von magnetischen Substanzen fern.
  - Es könnte zu einer Verfärbung des Monitors führen.

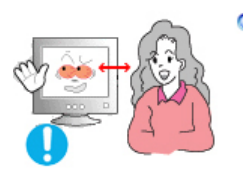

Halten Sie genügend Sitzabstand zum Monitor, da ständiges Betrachten des Monitors aus zu geringer Entfernung die Sehfähigkeit beeinträchtigen kann.

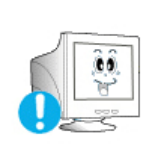

Um eine Überanstrengung der Augen zu vermeiden, sollten Sie nach einer Stunde Arbeit am Monitor mindestens fünf Minuten Pause machen.

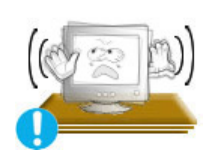

- Stellen Sie das Gerät nicht auf eine instabile, unebene Oberfläche oder an einen Ort, der Vibrationen ausgesetzt ist.
  - Das Gerät darf nicht herunterfallen, da dies zu Schäden am Gerät und Verletzungsgefahr führen kann. Bei Aufstellung des Geräts an einem Ort, der Vibrationen ausgesetzt ist, besteht Brandgefahr. Außerdem wird dadurch u. U. die Lebensdauer des Produkts verkürzt.

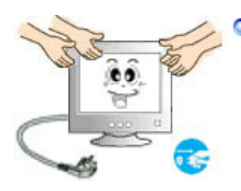

Zum Transportieren des Monitors schalten Sie diesen aus, und ziehen Sie das Netzkabel ab. Bevor Sie den Monitor bewegen, überprüfen Sie stets, ob alle Kabel, einschließlich des Antennenkabels und den Kabeln zu den Peripheriegeräten abgezogen wurden.

• Bei Zuwiderhandlung besteht die Gefahr von Kabelschäden oder elektrischen Schlägen sowie Bränden.

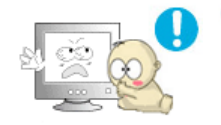

- Stellen Sie das Gerät außerhalb der Reichweite von Kindern auf, da diese daran ziehen und es dabei beschädigen könnten.
  - Wenn das Gerät herunterfällt, kann dies zu schweren Verletzungen bis hin zum Tod führen.

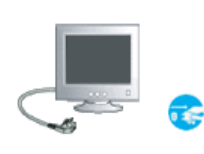

#### Wenn Sie das Gerät für einen längeren Zeitraum nicht verwenden, ziehen Sie den Netzstecker ab.

 Anderenfalls kann dies zu übermäßiger Wärmeabstrahlung durch den abgelagerten Schmutz führen oder eine beschädigte Isolierung einen elektrischen Schlag oder einen Brand verursachen.

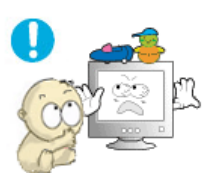

# Stellen Sie keine Objekte auf das Gerät, die für Kinder interessant sein könnten.

 Kinder könnten versuchen, auf das Gerät zu steigen, um an diese Objekte zu gelangen. Das Gerät könnte herunterfallen und dabei Verletzungen verursachen, die u.U. zum Tode führen können.

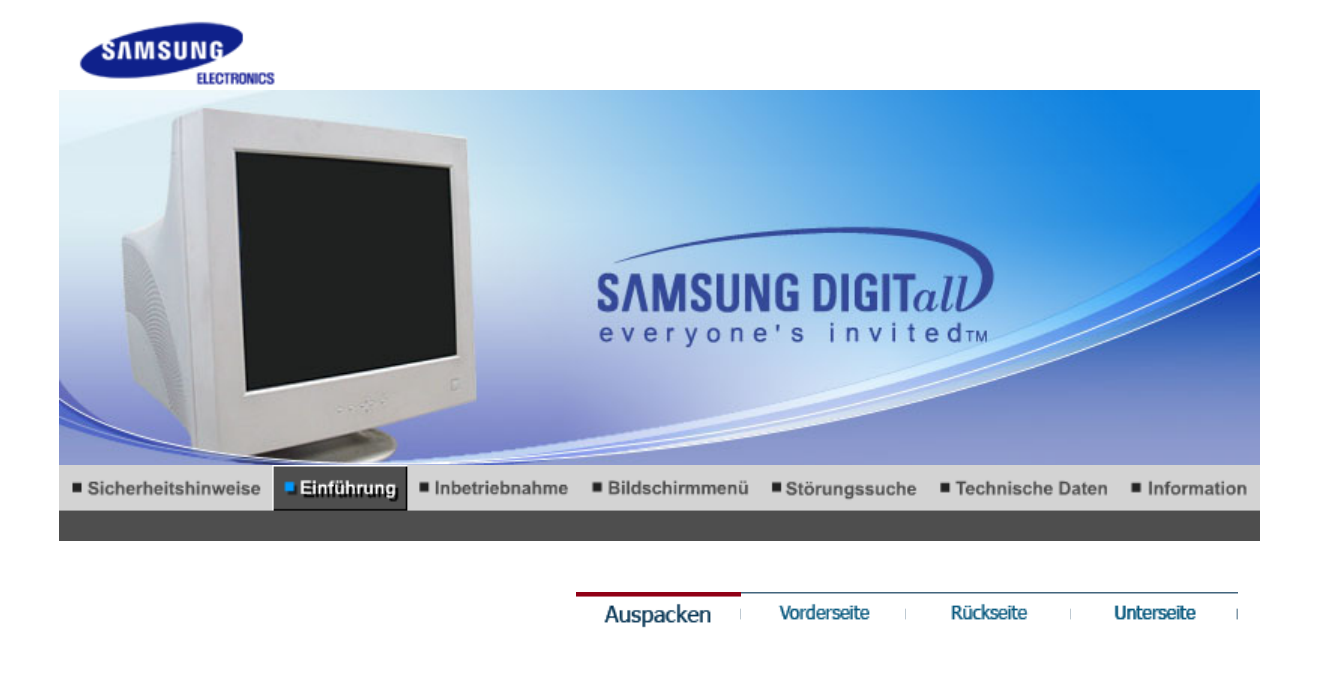

Bitte überprüfen Sie, daß die folgenden Teile mit dem Monitor mitgeliefert wurden. Sollten Teile fehlen, wenden Sie sich an Ihren Händler.

#### Auspacken

#### Monitor und Fuß

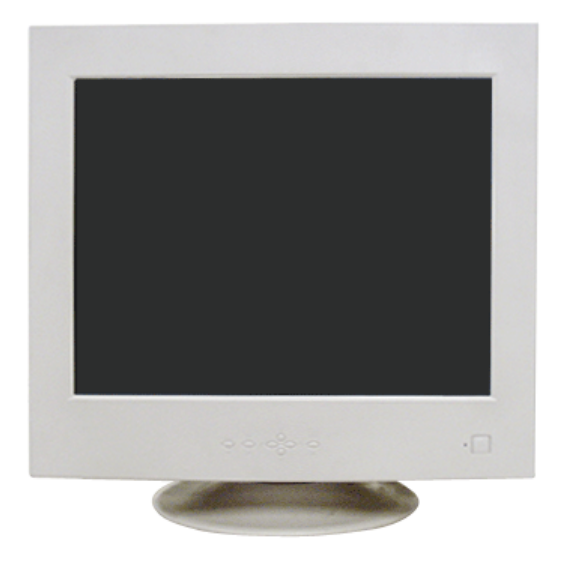

(In einige Modellen ist ein Ständer beigefügt.)

Bedienungsanleitung

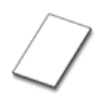

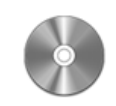

Garantiekarte

Bedienungsanleitung,

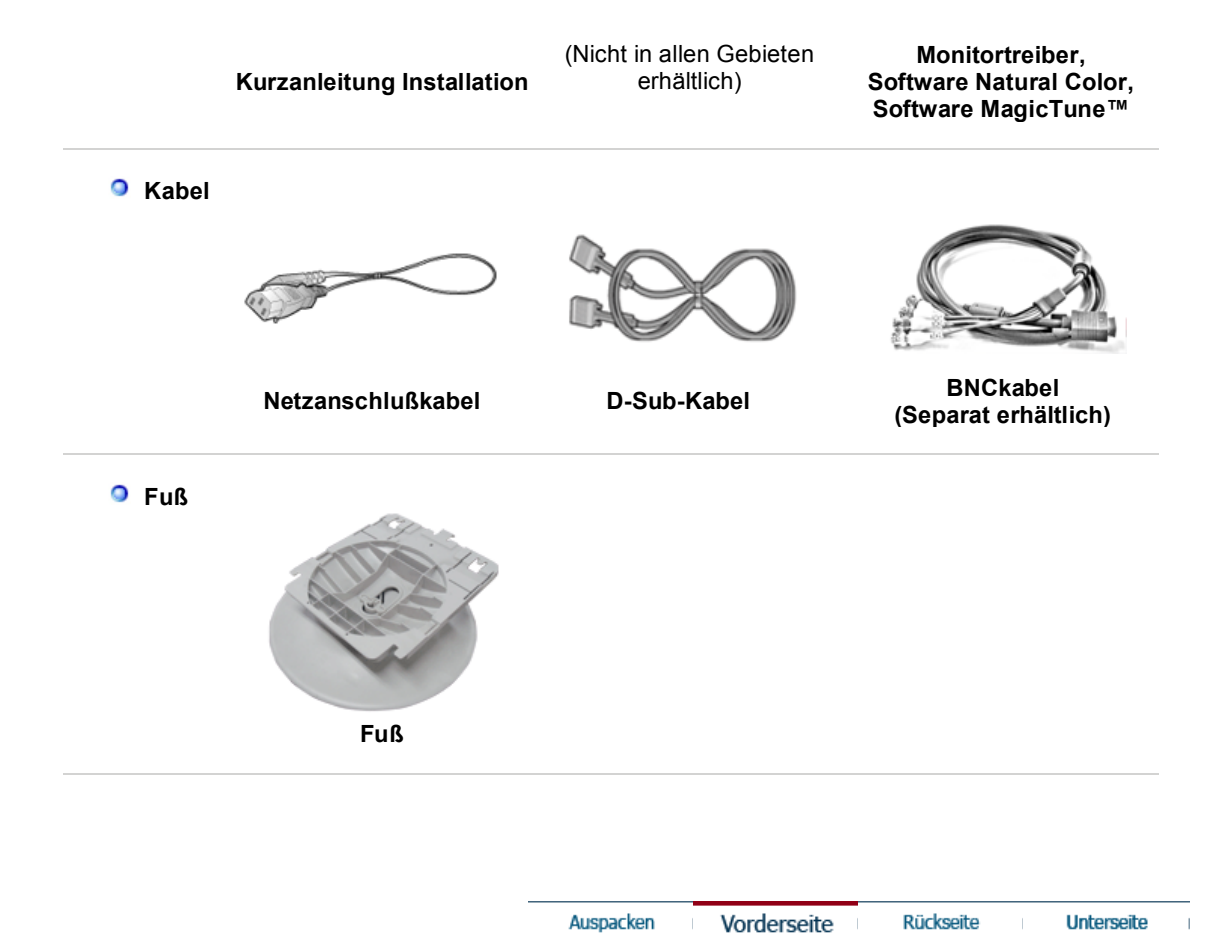

Vorderseite

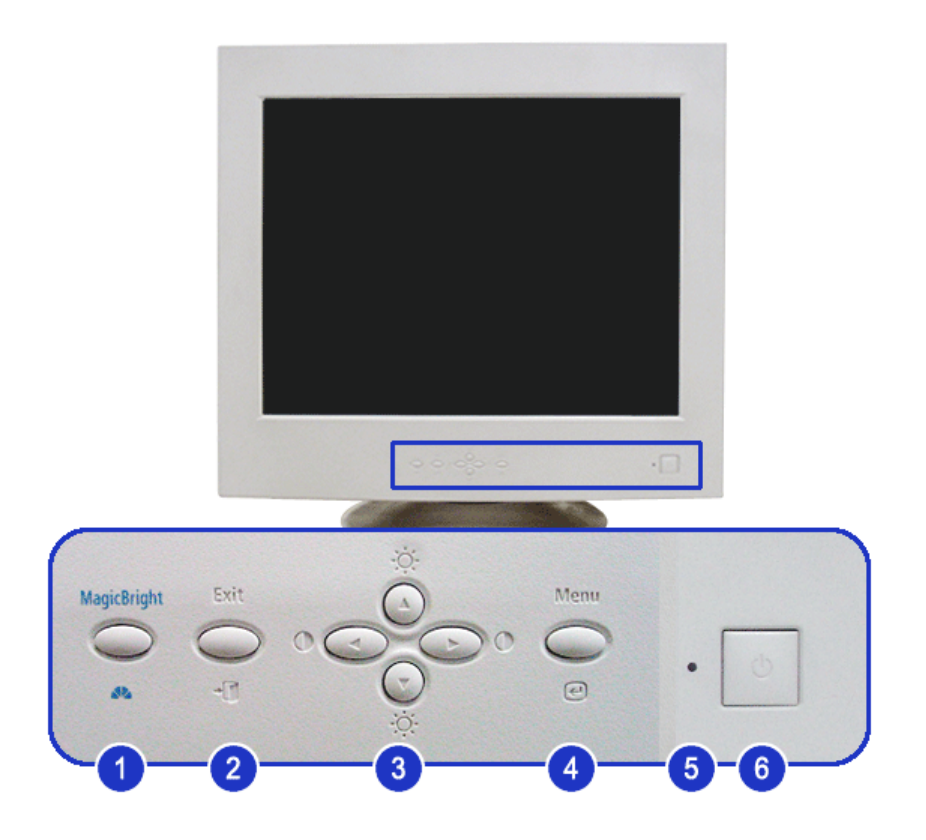

1. MagicBright™-Taste [∡∿] MagicBright™ bezeichnet eine neue Monitorfunktion, die eine optimierte Monitordarstellung ermöglicht, die verglichen mit der

|    |                                             | Darstellung auf vorhandenen Monitoren doppelt so brillant und klar ist.                                                                    |
|----|---------------------------------------------|----------------------------------------------------------------------------------------------------|
| 2. | Exit-Taste (Beenden)<br>[ <sup>⊣</sup> ͡͡ʃ] | Benutzen Sie diese Taste, um das aktive Menü oder das OSD<br>(On-Screen Display = Anzeige auf dem Bildschirm) zu<br>schließen.             |
| 3. | Einstelltasten<br>[▲/▼/◀/▶] / [ལ] / [◑]     | Diese Tasten dienen dazu, Optionen auf dem Menü<br>hervorzuheben und einzustellen. Hiermit regeln Sie<br>Helligkeit/Kontrast des Monitors. |
| 4. | Menu-Taste [@]                              | Benutzen Sie diese Taste, um das OSD zu öffnen und eine hervorgehobene Menü-Option zu aktivieren.                                          |
| 5. | Betriebsanzeige                             | Diese zeigt Normal- oder Energiespar-Modus an.                                                                                             |
| 6. | Netzschalter-Taste<br>[ <sup>也</sup> ]      | Diese Taste dient zum Ein- und Ausschalten des Monitors.                                                                                   |

Genauere Informationen zur Energiesparfunktion sind im Handbuch unter PowerSaver (Energiesparfunktion) aufgeführt. Um Energie zu sparen, schalten Sie den Monitor ab, wenn Sie ihn nicht benutzen oder wenn Sie Ihren Arbeitsplatz für längere Zeit verlassen.

Auspacken Vorderseite Rückseite Unterseite

Rückseite

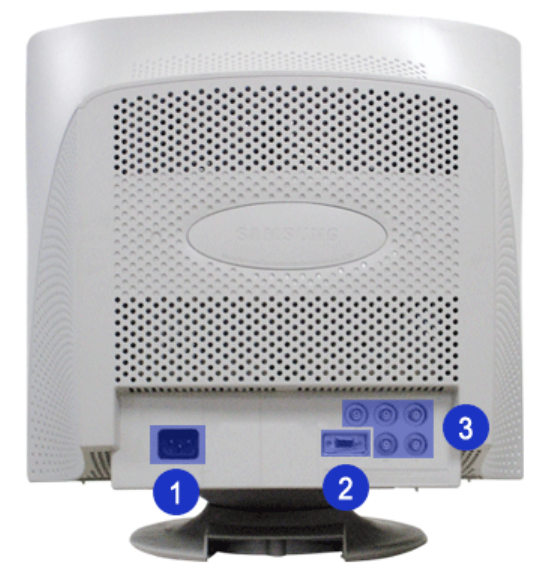

(Die Konfiguration auf der Rückseite des Monitors kann sich von Produkt zu Produkt unterscheiden.)

1. Netzstrombuchse

Schließen Sie das Netzanschlußkabel für den Monitor an die Netzstrombuchse auf der Rückseite des Monitors an.

2. Signalkabel

Verbinden Sie den Signalkabel an dem 15-Pin D-Sub Anschluß am hinteren Teil des Monitors.

#### 3. BCN Anschluß

Verbinden Sie den Signalkabel mit dem BNC Signalanschluß am hinteren Teil des Monitors.

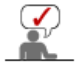

Beachten Sie die genaueren Informationen zu den Kabelverbindungen unter Anschließen des Monitors.

Auspacken Vorderseite Rückseite Unterseite

### Unterseite

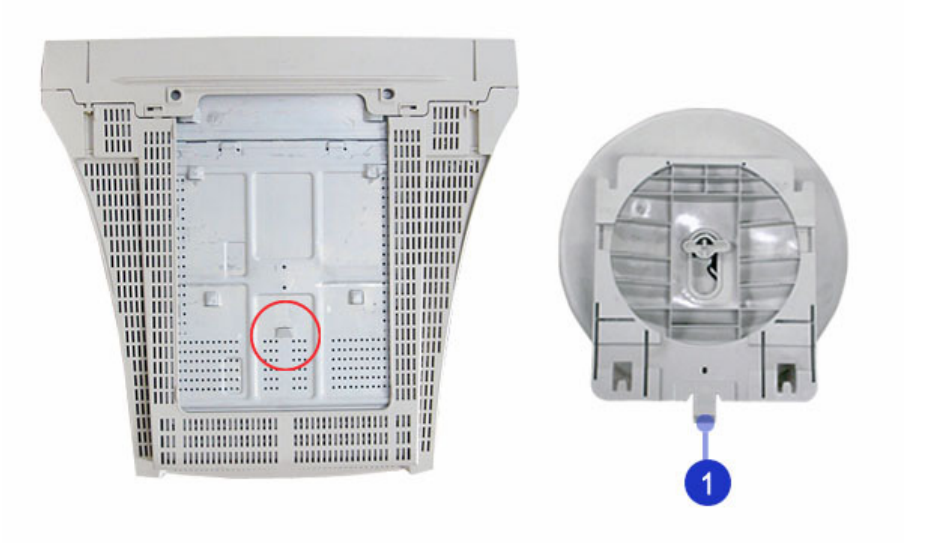

1. Neigungs-/Drehfuß

Der Drehfuß kann vom Monitor getrennt werden.

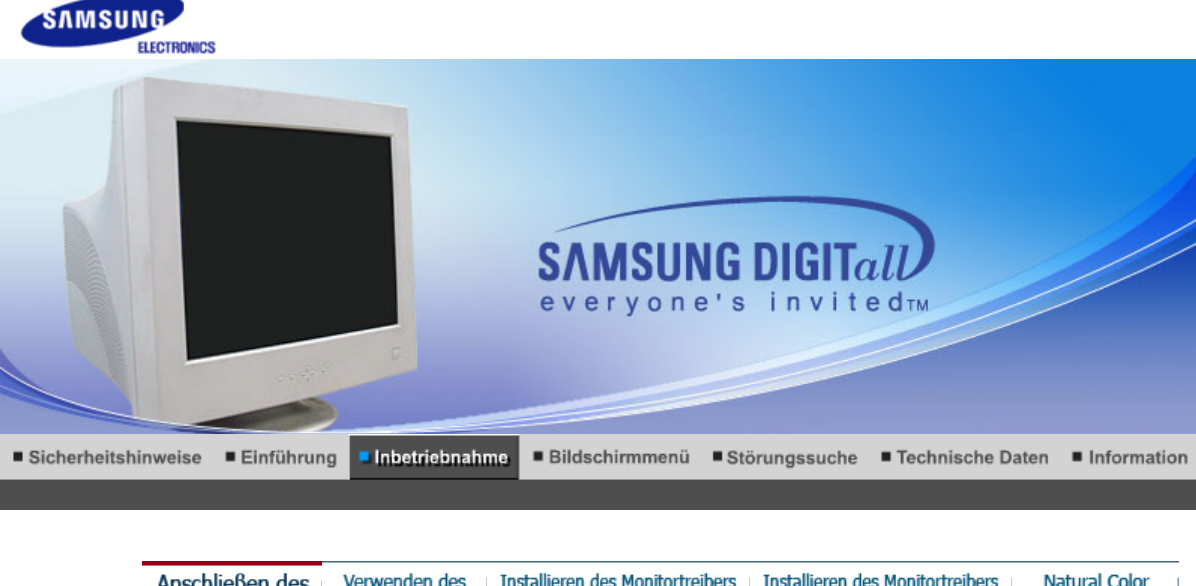

Anschließen des Verwenden des Installieren des Monitortreibers Installieren des Monitortreibers Natural Color Monitors Monitorfußes (Automatisch) (Manuell)

#### Anschließen des Monitors

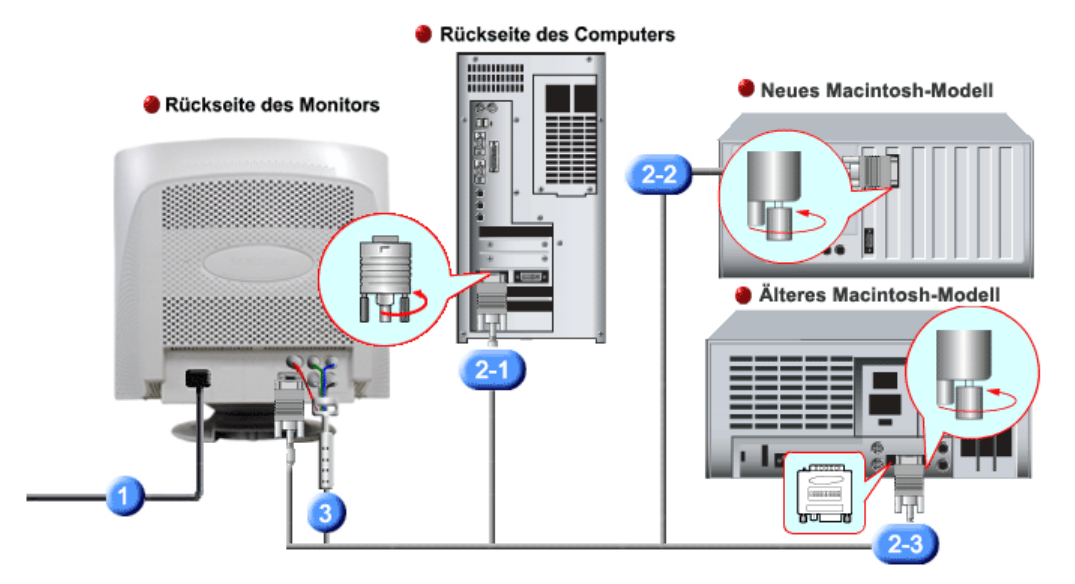

- 1. Schließen Sie das Netzanschlußkabel für den Monitor an die Netzstrombuchse auf der Rückseite des Monitors an. Stecken Sie den Netzstecker des Monitornetzanschlußkabels in eine nahegelegene Steckdose.
- 2-1. Anschluss an einen Computer Schließen Sie das Signalkabel an den 15-poligen D-Sub-Anschluss auf der Rückseite des Computers an.
- **2-2.** Anschluss an einen neuen Macintosh Schließen Sie den Monitor mittels Macintosh-Adapter (separat erhältlich) an den Macintosh an.
- **2-3.** Anschluss an einen alten Macintosh Connect your monitor to the Macintosh using the adapter for Macintosh (sold separately).
- Bei Verwendung eines BNC-Anschlusses. Verbinden Sie den BNC Kabel(Separat erhältlich) mit dem BNC Signalanschluß am hinteren Teil des Monitors/Computer.
- 4. Schalten Sie Computer und Monitor ein. Wenn Ihr Monitor ein Bild zeigt, ist die Installation damit abgeschlossen.

|   | Ansc   | hließen des<br>Monitors | Verwenden des<br>Monitorfußes | Installieren des Monitortreibers<br>(Automatisch) | Installieren des Monitortreiber<br>(Manuel | rs Natural Color<br>I) |
|---|--------|-------------------------|-------------------------------|---------------------------------------------------|--------------------------------------------|------------------------|
| 0 | Verwen | den des N               | Ionitorfußes                  |                                                   |                                            |                        |
|   |        |                         | Dreh-                         | und neigbaren Fußes                               | Montieren und Abmont                       | tieren des Fußes       |
|   | O Drei | n-und neid              | abaren Fußes                  |                                                   |                                            |                        |

Mit dem eingebauten Sockel können Sie den Monitor in die bequemste Arbeitsposition drehen und/oder neigen.

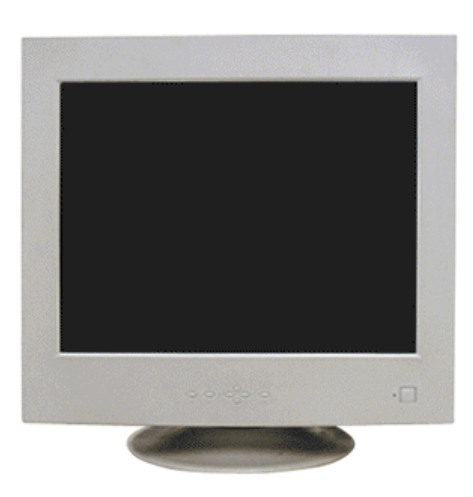

Montieren und Abmontieren des Fußes

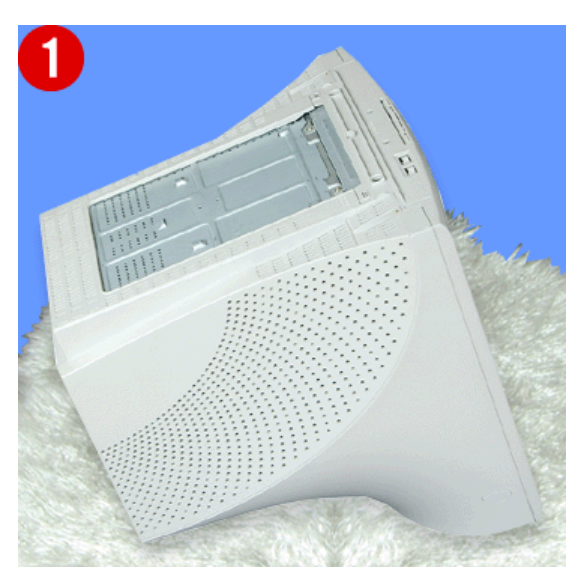

#### Montieren des Fußes

- 1. Stellen Sie den Monitor auf einer ebenen Arbeitsfläche auf den Kopf.
- 2. Halten Sie die Haken am Fuß an die entsprechenden Schlitze auf der Unterseite des Monitors.
- Drücken Sie den Fuß auf den Monitor, bis die Haken vollständig in die Schlitze eingeführt sind.
   Schieben Sie den Fuß in Richtung Vorderseite des Monitors, bis die Verriegelung in die
- Sperrposition einrastet. \* Biegen Sie den Schnappverschluß nicht.

#### Abmontieren des Fußes

Anschließen des

Monitors

- 5. Drücken Sie die Verriegelung am Fuß zusammen und ziehen Sie nach oben.
- 6. Schieben Sie den Fuß in Richtung Rückseite des Monitors und heben Sie ihn an, um ihn zu entfernen.

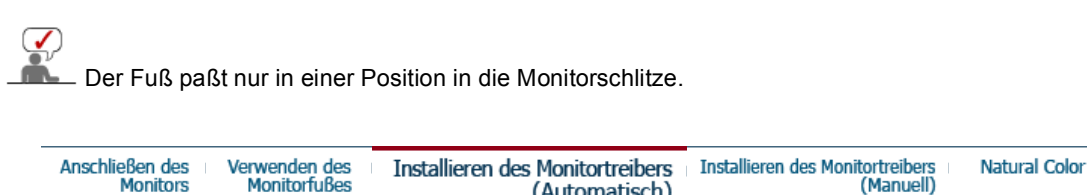

Installieren des Monitortreibers (Automatisch) 

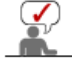

Wenn das Betriebssystem zur Eingabe des Monitortreibers auffordert, legen Sie die mit dem Monitor gelieferte CD-ROM ein. Die Treiberinstallation ist von einem Betriebssystem zum anderen etwas verschieden. Folgen Sie den spezifischen Anweisungen für Ihr Betriebssystem.

(Automatisch)

Installieren des Monitortreibers Installieren des Monitortreibers

Natural Color

(Manuell)

Bereiten Sie eine leere Diskette vor und laden Sie die Treiberprogrammdatei bei der hier aufgeführten Internet-Website herunter.

 Internet-Website :http://www.samsung.com/ (Worldwide) http://www.samsung.com/monitor (U.S.A) http://www.sec.co.kr/monitor (Korea) http://www.samsungmonitor.com.cn/ (China)

#### Windows ME

- 1. Legen Sie die CD in dem CD-ROM Treiber ein.
- 2. Klicken Sie auf "Windows ME Driver".
- 3. Suchen Sie den gewünschten Monitormodell auf der Modellliste aus, und dann klicken Sie auf die "OK" Taste.

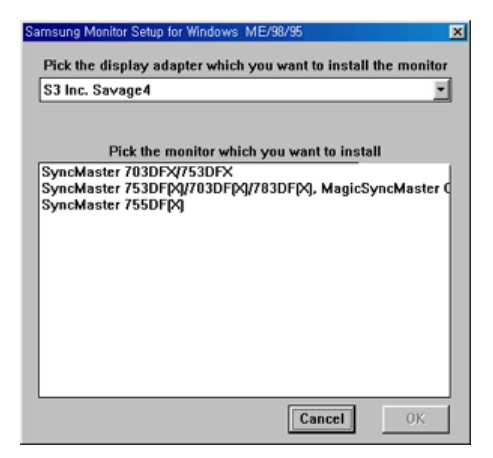

4. Klicken Sie auf "Install" Taste in der "Warning" Maske.

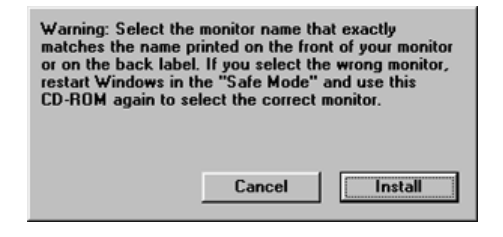

5. Die Installation für den Monitor ist nun beendet.

#### Windows XP/2000

- 1. Legen Sie die CD in dem CD-ROM Treiber ein.
- 2. Klicken Sie auf "Windows XP/2000 Driver".
- 3. Suchen Sie den gewünschten Monitormodell auf der Modellliste aus, und dann klicken Sie auf die **"OK"** Taste.

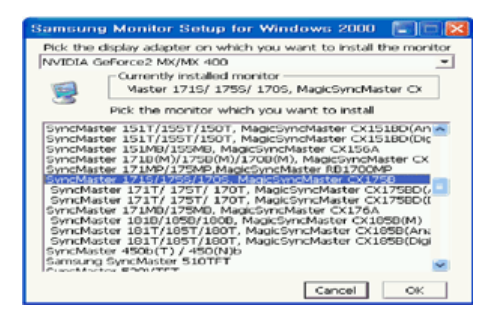

 Wenn die folgende "Message" Maske erscheint, dann klicken Sie auf die "Continue Anyway" Taste.
 Dann klicken Sie auf die "OK" Taste.

| Hardware | Installation                                                                                                    |
|----------|----------------------------------------------------------------------------------------------------|
| ⚠        | The software you are installing for this hardware:<br>SyncMaster 171S/ 175S/ 170S, MagicSyncMaster CK175S<br>has not passed Windows Logo testing to verify its compatibility<br>with Windows XP. (Tell me why this testing is important.)<br>Continuing your installation of this software may impair<br>or destabilize the correct operation of your system<br>either immediately or in the future. Microsoft strongly<br>recompress that you stop the installation now and<br>content that you stop the installation now and<br>passed Windows Logo testing. |
|          | Continue Anyway STOP Installation                                                                                                    |

Dieser Monitor-Treiber ist unter MS Logo zertifiziert und diese Installation beein nicht Ihr System. Der zertifizierte Treiber ist auch auf dem Samsung Monitor H http://www.samsung.com/.

5. Die Installation für den Monitor ist nun beendet.

| Anschließen des Verw | venden des Installieren des Monitortreil | ns Installieren des Monitortreibers | Natural Color |
|----------------------|------------------------------------------|-------------------------------------|---------------|
| Monitors Mo          | onitorfußes (Automatis                   | (Manuell)                           |               |

Installieren des Monitortreibers (Manuell)

Windows XP | Windows 2000 |Windows Me |Windows NT | Linux

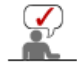

Wenn das Betriebssystem zur Eingabe des Monitortreibers auffordert, legen Sie die mit dem Monitor gelieferte CD-ROM ein. Die Treiberinstallation ist von einem Betriebssystem zum anderen etwas verschieden. Folgen Sie den spezifischen Anweisungen für Ihr Betriebssystem.

Prepare a blank disk and download the driver program file at the Internet web site shown here.

- Internet-Website :http://www.samsung.com/ (Worldwide) http://www.samsung.com/monitor (U.S.A) http://www.sec.co.kr/monitor (Korea) http://www.samsungmonitor.com.cn/ (China)
- Microsoft<sup>®</sup> Windows<sup>®</sup> XP Betriebssystem

- 1. Legen Sie die CD in dem CD-ROM Treiber ein.
- Klicken Sie auf "Start" ->"Control Panel" und dann klicken Sie auf das"Appearance and Themes" lcon.

| Park                                                                                                    |                                                                                                    | Control Panol     Ele El: 300 Aprotes 200 8                                                                                                    | 94    | 2 di 1                                                                                                    |
|----------------------------------------------------------------------------------------------------|----------------------------------------------------------------------------------------------------|----------------------------------------------------------------------------------------------------|-------|----------------------------------------------------------------------------------------------------|
| Internet Explorer       Internet Explorer       Inter | My Documents<br>My Recent Documents<br>My Pictures<br>My Music<br>My Music<br>My Computer<br>Control Panel<br>Printers and Faxes<br>Control Panel<br>Control Panel<br>My Computer<br>Lefe and Support<br>Search<br>Control Panel<br>My Lefe and Support<br>Panel<br>Run | Control Control Contro | Autor | And the function of the function of the functi |

3. Klicken Sie auf das "Display" Icon und wählen Sie "Settings" an. Dann klicken Sie auf "Advanced.."

| # Appearance and Themes                                                                                                    | 💷 🛛 Display Properties 🛛 🛜 🔀                                                                                                    |
|----------------------------------------------------------------------------------------------------|----------------------------------------------------------------------------------------------------|
| De Eix Sex Universi Des Rep                                                                                                    | *                                                                                                    |
| 🔇 Ead. = 🔘 - 🦸 🔎 Soach 🍉 Poldes 🔟 =                                                                                                    | Themes Desktop Screen Saver Appearance Settings                                                                                                    |
| Address @ Appendixes and Treases                                                                                                    | - <b>D</b> o                                                                                                    |
| See allos                                                                                                    |                                                                                                    |
| Inite Proces     Proces     Proces     Proces     Proces     Proces     Proces     Proces     Proces     Proces     Proces     Proces                                                                                                    |                                                                                                    |
| Charge the disking background                                                                                                    |                                                                                                    |
| The de la companya de la companya de | .0                                                                                                    |
| 2 December 20 Charge the screen resultion                                                                                                    |                                                                                                    |
| or pick a Control Panel icon                                                                                                    | Display:<br>Pug and Play Monitor on 3D Prophet III<br>Screen resolution<br>Less Total by 760 pixels<br>1024 by 760 pixels<br>Troubleshoot Advanced |
|                                                                                                    | OK Cancel Apply                                                                                                    |

4. Klicken Sie auf die "Properties" Taste unter dem "Monitor" Menü und wählen Sie "Driver" an.

| Plug and Play Monitor and 3D Prophet III Properties 👘 😰 🔀                                                                                                    | Plug and Play Monitor Properties                                                                                                    | 2 🔀    |
|----------------------------------------------------------------------------------------------------|----------------------------------------------------------------------------------------------------|--------|
| GeForce3 Device Selection Color Correction<br>General Adapter Monitor Troubleshoot Color Management<br>Monitor type<br>Plug and Play Monitor<br>Properties                                                                                                    | General Driver Plug and Play Monitor Device type: Monitors                                                                                                    |        |
| Monitor setting:<br>Scenen refresh rate:<br>60 Hentz<br>Hide modes that this monitor cannot display<br>Clearing this check box allows you to select display modes that this<br>monitor cannot display correctly. This may lead to an unusable display<br>and/or damaged hardware. | Manutochure: (Utandard monitor types)<br>Location: on 3D Prophet III<br>Device status<br>This device is working property.<br>If you are having problems with this device, click Troubleshoot to<br>start the troubleshooter. | 2      |
| OK Cancel Apply                                                                                                    |                                                                                                    | Cancel |

5. Klicken Sie auf **"Update Driver.."** und dann wählen Sie **"Install from a list or.."** an, danach

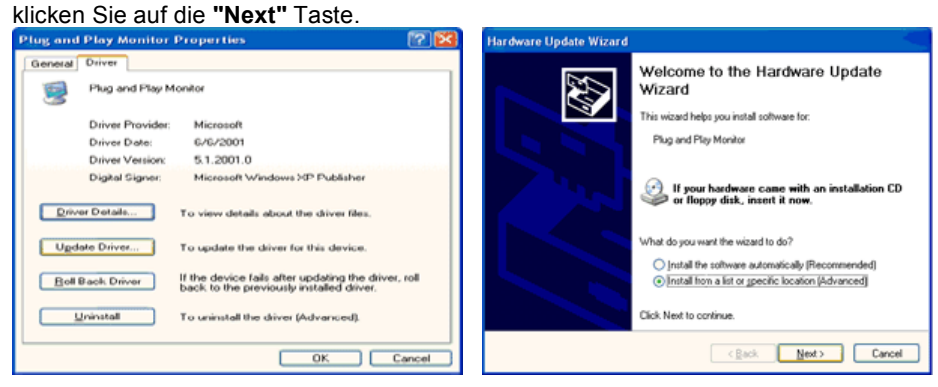

6. Wählen Sie **"Don't search , I will... "**, dann klicken Sie auf "Next" und dann auf **"Have disk"**.

| Hardware Update Wizard                                                                                                    | Hardware Update Wizard                                                                                                    |
|----------------------------------------------------------------------------------------------------|----------------------------------------------------------------------------------------------------|
| Please choose your search and installation options.                                                                                                    | Select the device driver you want to install for this hardware.                                                                                                    |
| Search for the best driver in these locations.<br>Use the check boses below to finit or expand the default search, which includes local<br>paths and removable media. The best driver found will be installed. | Select the manufacturer and model of your hardware device and then click. Next. If you have a disk that contains the driver you want to install, click. Have Disk. |
| <ul> <li>Search removable media (lloppy, CD-RI0M)</li> <li>Include this lgcation in the search:</li> </ul>                                                                                                    | Show generatible hardware                                                                                                    |
| A(\ v) Bjowse                                                                                                    | Plug and Play Monitor                                                                                                    |
| Only beach I will choose the driver to install.<br>Choose this option to select the driver driver from a list. Windows does not guarantee that                                                                 |                                                                                                    |
| the driver you choose will be the best match for your hardware.                                                                                                    | This driver is diplatly signed.<br>In the why driver signing is important                                                                                          |
| < gack Next > Cancel                                                                                                    | < Back Next > Cancel                                                                                                    |

7. Klicken Sie auf die **"Browse"** Taste und dann wählen Sie den A:\(D:\driver) und suchen Sie Ihren Monitormodell auf der Modellliste. Danach klicken Sie auf die **"Next"** Taste.

| Install F | rom Disk                                                                                                    |              | Hardware Update Wizard                                                                                  |
|-----------|----------------------------------------------------------------------------------------------------|--------------|----------------------------------------------------------------------------------------------------|
| J.        | Insert the manufacturer's installation disk, and then<br>make sure that the correct drive is selected below. | OK<br>Cancel | Select the device driver you want to install for this hardware.                                         |
|           |                                                                                                    |              | Model<br>SyncMaster 1715/1765/1705, MagicSyncMaster D:(1755                                             |
|           | Copy manufacturer's files from:                                                                              | Browse       | This driver is not digitally signed     Iel me why driver isioning is important     (Rack Next > Carcel |

8. Wenn die folgende "Message" Maske erscheint, dann klicken Sie auf die "Continue Anyway" Taste.Dann klicken Sie auf die "OK" Taste.

| aruwa | reinstallation                                                                                                    |
|-------|----------------------------------------------------------------------------------------------------|
| 1     | The software you are installing for this hardware:<br>SyncMaster 171S/ 1755/ 1705, MagicSyncMaster CX1755                                                                                                    |
|       | has not passed Windows Logo testing to verify its compatibility<br>with Windows XP. (Tell me why this testing is important.)                                                                                                    |
|       | Continuing your installation of this software may impair<br>or destabilize the correct operation of your system<br>either immediately or in the future. Microsoft strongly<br>recommends that you stop this installation now and<br>contact the hardware vendor for software that has<br>passed Windows Logo testing. |
|       | Continue Anyway STOP Installation                                                                                                    |

Dieser Monitor-Treiber ist unter MS Logo zertifiziert und diese Installation beeinträchtigt nicht Ihr System. \*Der zertifizierte Treiber ist auch auf dem Samsung Monitor Homepage.

\*Der zertifizierte Treiber ist auch auf dem Samsung Monitor Homepage http://www.samsung.com/

9. Klicken Sie auf die "Close" Taste und dann klicken Sie kontinuierlich auf die "OK" Taste.

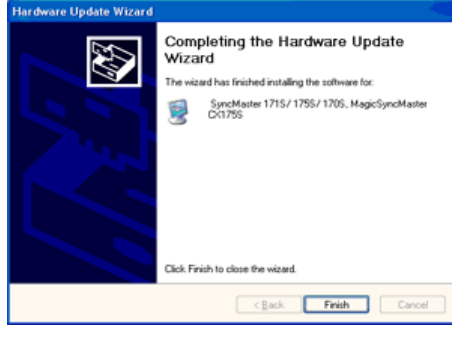

| SyncMaster 171S/ 175S/ 170S. MagicSyncMaster CX 😰 🔀                                                              |                                                                                                    |
|----------------------------------------------------------------------------------------------------|----------------------------------------------------------------------------------------------------|
| Deneral Driver                                                                                                   | Plug and Play Monitor and 3D Prophet III Properties 👘 🔯                                                                                                    |
| SyncMaster 1715/ 1755/ 1705, MagicSyncMaster<br>CK1755                                                           | General Adapter Monitor Troubleshoot Color Management                                                                                                    |
| Driver Provider: Samsung                                                                                         | Plug and Play Monitor                                                                                                    |
| Driver Date: 9/11/2001                                                                                           | Properties                                                                                                    |
| Driver Version: 1.0.0.0                                                                                          | Monitor settings                                                                                                    |
| Digital Signer: Not digitally signed                                                                             | Screen refresh rate: 000000000000000000000000000000000000                                                                                                    |
|                                                                                                    | 60 Hertz                                                                                                    |
| Driver Details To view details about the driver files.                                                           | E Hide modes that this monitor cannot display                                                                                                    |
| Update Driver To update the driver for this device.                                                              | Clearing this check box allows you to select display modes that this<br>monitor cannot display correctly. This may lead to an unusable display<br>and/or damaged hardware. |
| Boll Back Driver If the device fails after updating the driver, roll<br>back to the previously installed driver. |                                                                                                    |
| Uninstall To uninstall the driver (Advanced).                                                                    |                                                                                                    |
| Close Cancel                                                                                                    | OK. Cancel Apply                                                                                                    |

10. Die Installation für den Monitor ist nun beendet.

## Microsoft<sup>®</sup> Windows<sup>®</sup> 2000 Betriebssystem

# Wenn auf Ihrem Monitor "Digitale Signatur nicht gefunden" zu sehen ist, befolgen Sie diese Schritte.

- 1. Wählen Sie die "OK"-Taste im "Diskette einlegen"-Fenster.
- 2. Klicken Sie auf die "Durchsuchen"-Taste im "Benötigte Datei"-Fenster.
- 3. Wählen Sie A:(D:\Driver), klicken Sie auf die "Öffnen"-Taste und dann auf die "OK"-Taste.

#### C Anleitung zur manuellen Monitor-Installation

- 1. Klicken Sie auf "Start", "Einstellungen", "Systemsteuerung".
- Doppelklicken Sie auf das "Anzeige"-Icon.
   Wählen Sie die "Einstellungen"-Registerkarte, dann klicken Sie auf "Erweitert".
- 4. Wählen Sie "Monitor".
  - Fall1: Wenn die "Eigenschaften"-Taste nicht aktiv ist, bedeutet dies, daß Ihr Monitor richtig konfiguriert ist. Hören Sie bitte mit der Installation auf.
  - Fall2: Wenn die "Eigenschaften"-Taste aktiv ist, klicken Sie auf die "Eigenschaften"-Taste. Bitte führen Sie die folgenden Schritte nacheinander aus.
- 5. Klicken Sie auf "Treiber", dann auf "Treiber aktualisieren", dann klicken Sie auf die "Weiter"-Taste.
- 6. Wählen Sie "Eine Liste der bekannten Treiber für dieses Gerät anzeigen, um so einen bestimmten Treiber auswählen zu können", dann klicken Sie auf "Weiter" und dann auf "Diskette".
- 7. Klicken Sie auf die "Durchsuchen"-Taste, dann wählen Sie A:\(D:\driver).
- 8. Klicken Sie auf die "Öffnen"-Taste und dann auf die "OK"-Taste.
- 9. Wählen Sie Ihr Monitormodell und klicken Sie auf die "Weiter"-Taste, dann klicken Sie auf die "Weiter"-Taste.
- 10. Klicken Sie auf die "Fertigstellen"-Taste, dann die "Schließen"-Taste.

Wenn das "Digitale Signatur nicht gefunden"-Fenster zu sehen ist, dann klicken Sie auf die "Ja"-Taste. Daraufhin klicken Sie auf die "Fertigstellen"-Taste, dann die "Schließen"-Taste.

### Microsoft<sup>®</sup> Windows<sup>®</sup> Millennium Betriebssystem

- 1. Klicken Sie auf "Start", "Einstellungen", "Systemsteuerung".
- 2. Doppelklicken Sie auf das "Anzeige"-Icon.
- 3. Wählen Sie "Einstellen" Taste an und klicken Sie auf "Erweiterte Funktionen" Taste.
- 4. Wählen Sie die "Monitor" Taste.
- 5. Klicken Sie auf die "Ändern" Taste in dem "Monitor Type" Bereich.
- 6. Gehen Sie auf den "Treiber lokalisieren" .
- 7. Gehen Sie auf "Zeigen Sie die Treibereigenschaften...."und dann klicken Sie auf die "Nächste" Taste.
- 8. Klicken Sie auf "Besitze eine Diskette".
- 9. Spezialisieren Sie auf A:\(D:\driver) und dann klicken Sie auf die "OK" Taste.
- 10. Wählen Sie "Zeigen Sie alle Geräte Monitor aus, dass dem System entspricht. Danach klicken Sie auf "OK".
- 11. Fahren Sie fort, indem Sie auf die "Schliessen"Taste drücken und klicken Sie auf die "OK" Taste wenn Sie das Dialogsfenster für das Display-Eigenschaften beenden möchten. (Es können auf dem Bildschirm andere Warnnachrichten erscheinen, dann klicken Sie bitte auf die empfohlene Option für Ihr Monitor.)

Microsoft<sup>®</sup> Windows<sup>®</sup> NT Betriebssystem

1. Klicken Sie auf "Start", "Einstellungen", "Systemsteuerung", und doppelklicken Sie dann

auf "Anzeige".

- 2. Im "Registrierungsinformation anzeigen"-Fenster klicken Sie auf die "Einstellungen"-Registerkarte, dann auf "Alle Modi anzeigen".
- 3. Wählen Sie den von Ihnen gewünschten Modus ("Auflösung", "Anzahl der Farben" und "Vertikalfrequenz") und klicken Sie dann auf "OK".
- 4. Klicken Sie auf die "Übernehmen"-Taste, wenn der Bildschirm normal zu funktionieren scheint, nachdem Sie auf "Test" geklickt haben. Sollte der Bildschirm nicht normal sein, verändern Sie den Modus (niedrigerer Auflösungs-, Farb- oder Frequenzmodus).
  - Wenn es bei "Alle Modi anzeigen" keinen Modus gibt, wählen Sie die Höhe der

Auflösung und Vertikalfrequenz anhand derVoreingestellten Anzeigemodi in dieser
 Bedienungsanleitung.

#### Linux Betriebssystem

Um X-Windows auszuführen, benötigen Sie die X86Config-Datei, welches eine Art von Systemkonfigurationsdatei ist.

- 1. "Eingabe"-Taste drücken beim ersten und zweiten Bild nach Ausführung der "X86Config"-Datei.
- 2. Das dritte Bild ist für das "Einstellen der Maus".
- 3. Stellen Sie eine Maus für Ihren Computer ein.
- 4. Das nächste Bild ist für "Tastatur auswählen".
- 5. Stellen Sie eine Tastatur für Ihren Computer ein.
- 6. Das nächste Bild ist für "Einstellen des Monitors".
- 7. Zuerst stellen Sie eine "Horizontalfrequenz" für Ihren Monitor ein. (Sie können die Frequenz direkt eingeben.)
- 8. Stellen Sie eine "Vertikalfrequenz" für Ihren Monitor ein. (Sie können die Frequenz direkt eingeben.)
- 9. Geben Sie die "Modellbezeichnung Ihres Monitors" ein. Diese Information wird keinen Einfluß auf die eigentliche Benutzung von X-Windows haben.
- Das Aufstellen Ihres Monitors ist "fertiggestellt" "Ausführen" von X-Windows, nachdem Sie sonstige erforderliche Hardware eingestellt haben.

| Anschließen des | Verwenden des | Installieren des Monitortreibers | Installieren des Monitortreibers | Natural Color |
|-----------------|---------------|----------------------------------|----------------------------------|---------------|
| Monitors        | Monitorfußes  | (Automatisch)                    | (Manuell)                        |               |

- Natural Color
  - Natural Color Software Programm

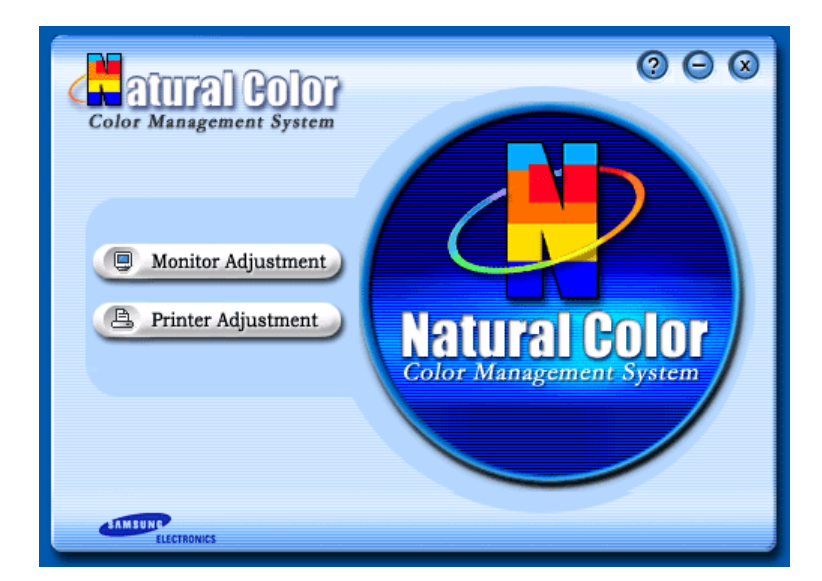

Bei der Benutzung eines PCs kommt es häufig vor, daß der Farbeffekt des Druckers oder die Aufzeichnung eines Scanners bzw. einer Digitalkamera nicht wie auf dem Monitor erscheint. Die Natural Color S/W ist die Lösung für dieses Problem. Dieses Programm ist ein Farbverwaltungssystem, daß von Samsung Electronics mit Zusammenarbeit von Korea Electronics & Telecommunications Forschungsinstitut (ETRI) entwickelt wurde. Dieses System ist nur bei einem Samsung Monitor anwendbar und ermöglicht, daß die Farbe des Bildes auf dem Monitor den gleichen Effekt zeigt, wie auf dem gedruckten bzw. gescannten Bild. Bitte schauen Sie auf die Hilfe (F1) Funktion in dem Software Programm für weitere Informationen.

#### Installation der Natural Color Software

Legen Sie die CD, die mit dem Samsung Monitor beigefügt ist, in den CD-ROM Treiber ein. Das Installationsprogramm erscheint automatisch auf dem Bildschirm. Klicken Sie auf das Natural Color, um das Programm zu installieren.

Wenn Sie das Programm manuell installieren möchten, so legen Sie die CD in den CD-ROM Treiber ein, drücken Sie auf das [Start] Zeichen des Windows und wählen Sie [Execute]. Geben Sie D:\color\eng\setup.exe ein und dann drücken Sie auf die Eingabetaste. (Wenn der Treiber, wo die CD angetrieben wird nicht D:\ sein sollte, müssen Sie den entsprechenden Treiber eingeben.)

#### Wie Sie das Natural Color software Programm löschen.

Wählen Sie [Setting]/[Control Panel] auf dem [Start] Menü und dann mit einem Doppelklick auf das [Add/Delete a program].

Wählen Sie Natural Color aus der Liste aus und dann klicken Sie auf das [Add/Delete] Zeichen.

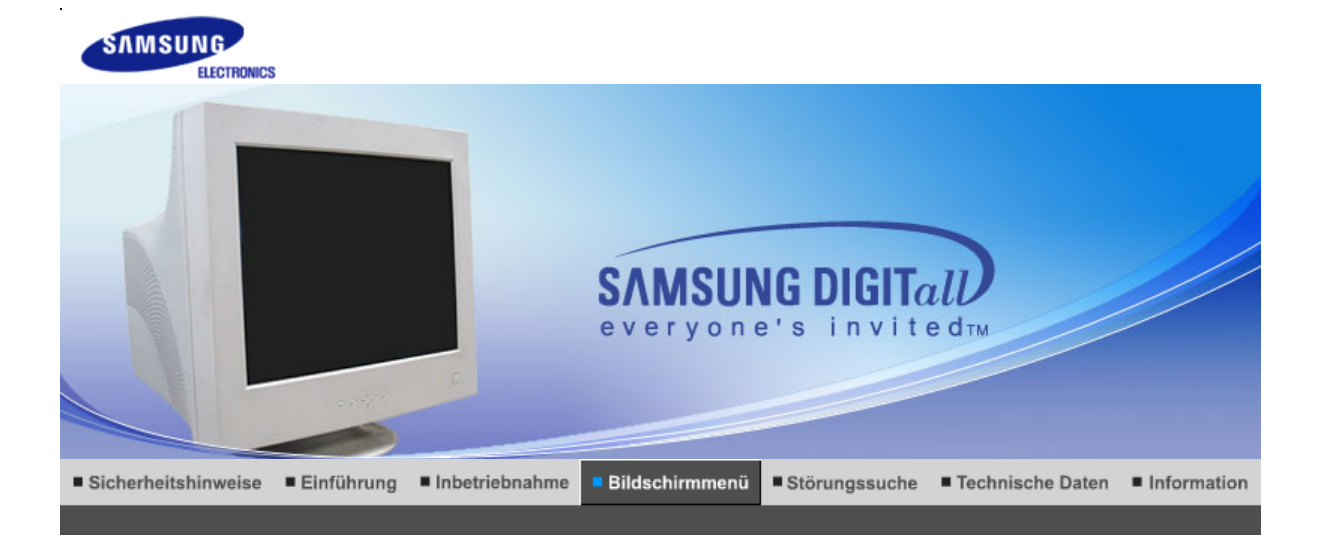

User Control Buttons Direct-Access Features OSD Functions MagicTune™ MagicTune™

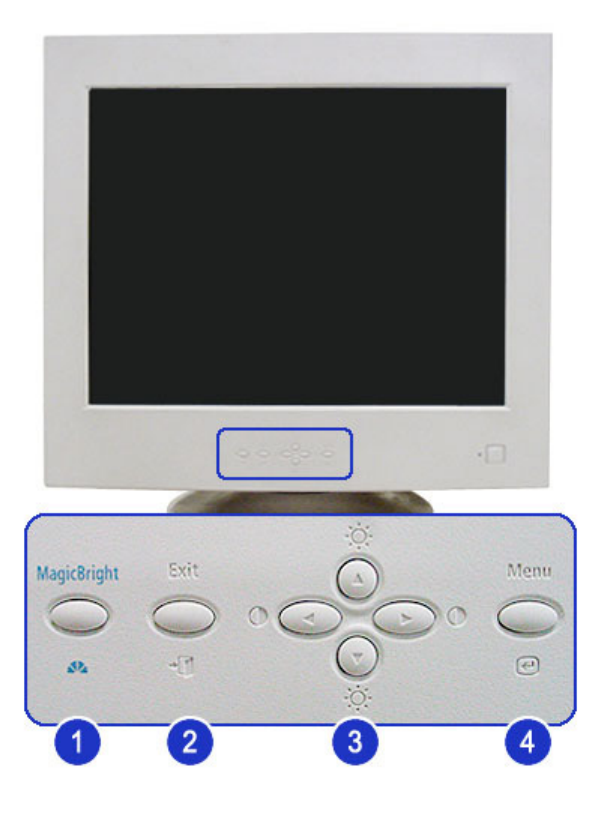

- 1. [MagicBright ▲▲] MagicBright™ bezeichnet eine neue Monitorfunktion, die eine optimierte Monitordarstellung ermöglicht, die verglichen mit der Darstellung auf vorhandenen Monitoren doppelt so brillant und klar ist.
- 2. [Exit →] Benutzen Sie diese Taste, um das aktive Menü oder das OSD (On-Screen Display = Anzeige auf dem Bildschirm) zu schließen.
- 3. [▲/▼/◀/▶ / ◊ / ●] Diese Tasten dienen dazu, Optionen auf dem Menü hervorzuheben und einzustellen. Hiermit regeln Sie Helligkeit/Kontrast des Monitors.
- 4. [Menu @] Benutzen Sie diese Taste, um das OSD zu öffnen und eine hervorgehobene Menü-Option zu aktivieren.

## C MagicBright™

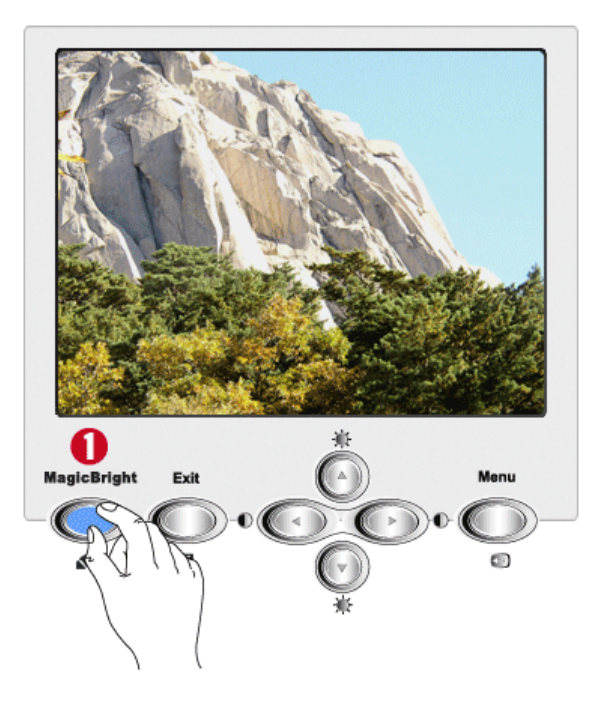

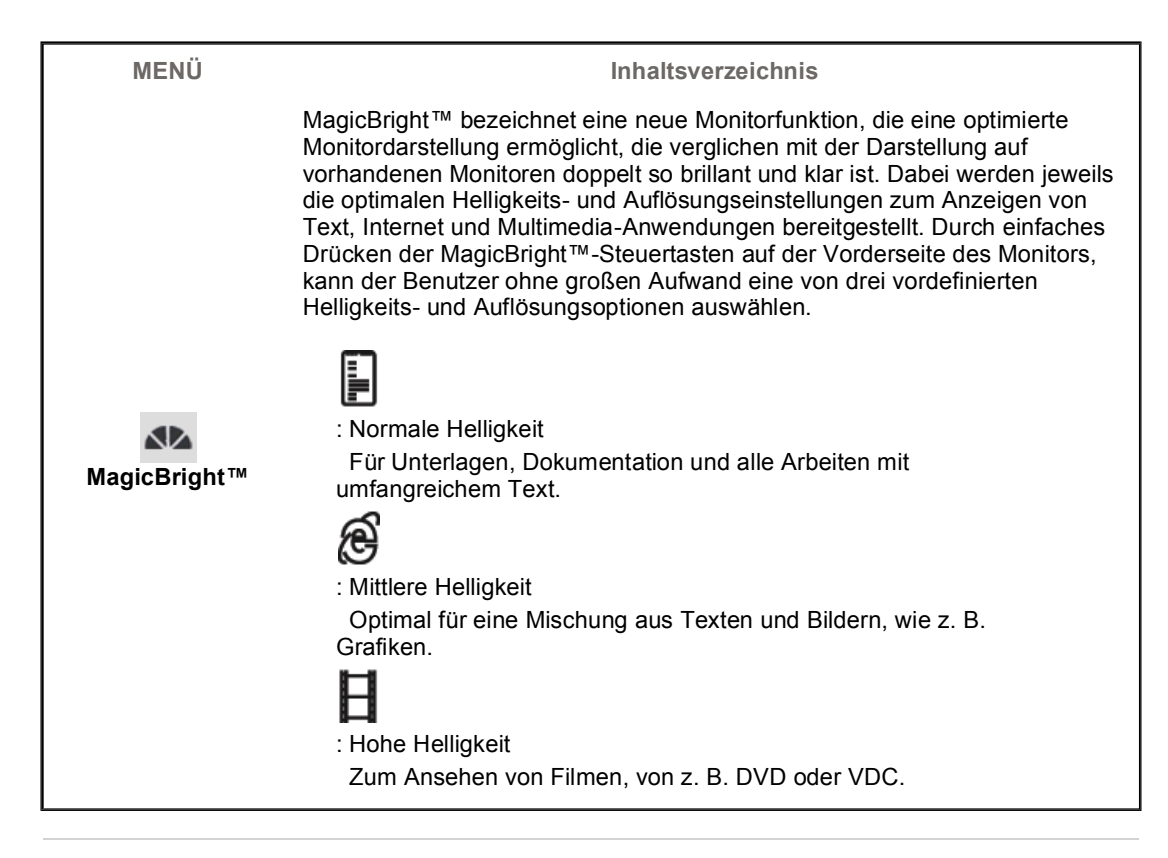

Brightness/Contrast

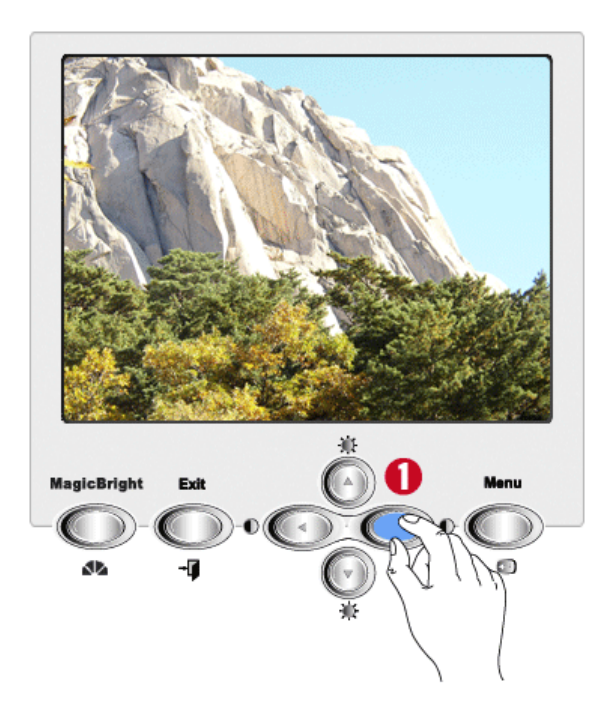

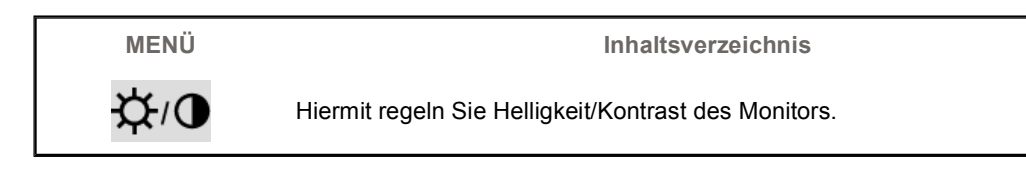

Bedienung sperren/Normale Funktion

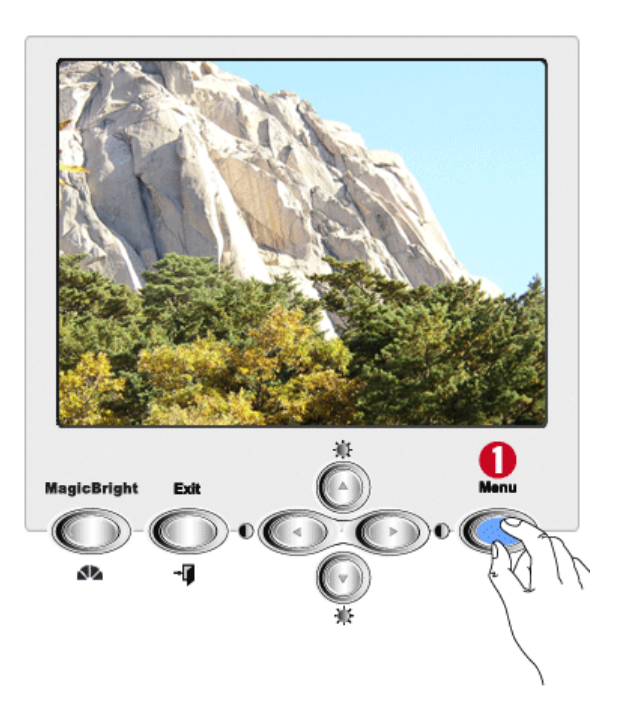

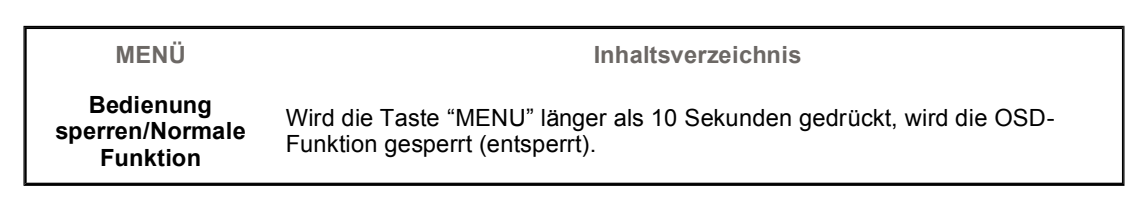

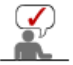

Wählen Sie aus dem OSD-Menü ein Symbol aus, zu dem Sie Informationen erhalten möchten, um eine Textbeschreibung oder eine Animation zu diesem Symbol anzuzeigen.

| <b></b>    | ₫          | ¢          | K Y       |                |  |
|------------|------------|------------|-----------|----------------|--|
| $\bigcirc$ |            | DI         |           |                |  |
| RGB        | Farbwerte1 | Farbwerte2 | sRGB      |                |  |
| ЧЧ         |            |            | Fh        | FIE            |  |
|            | 0          |            | ΓĪ        | ë <del>:</del> |  |
| 9          | Hz         | Р          | $\ominus$ | $\Im$          |  |

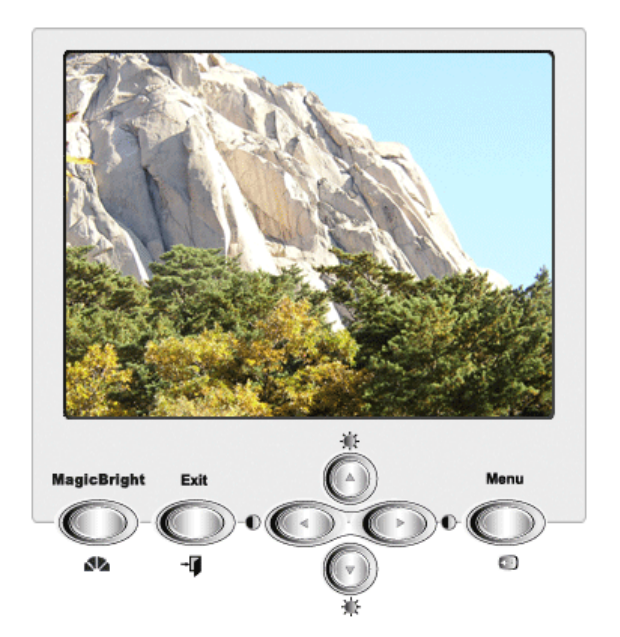

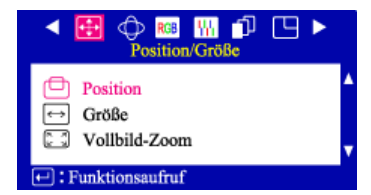

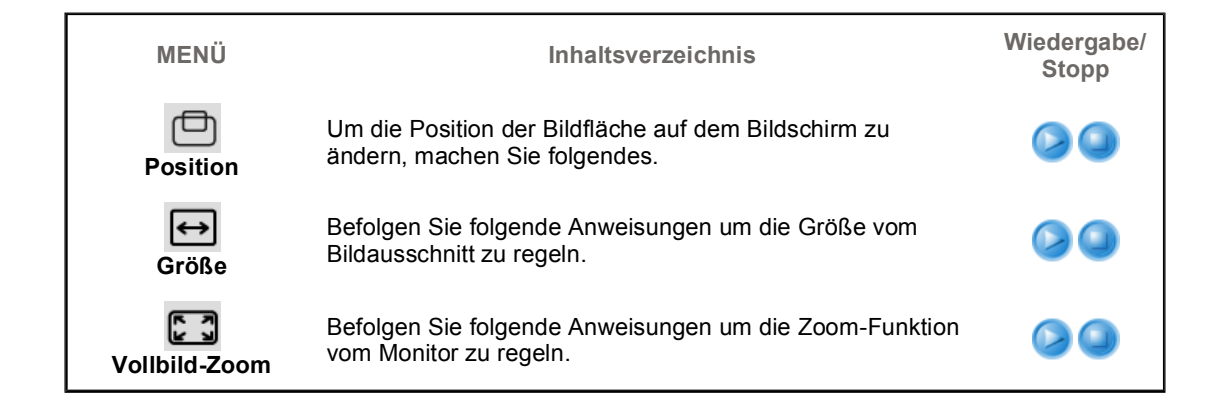

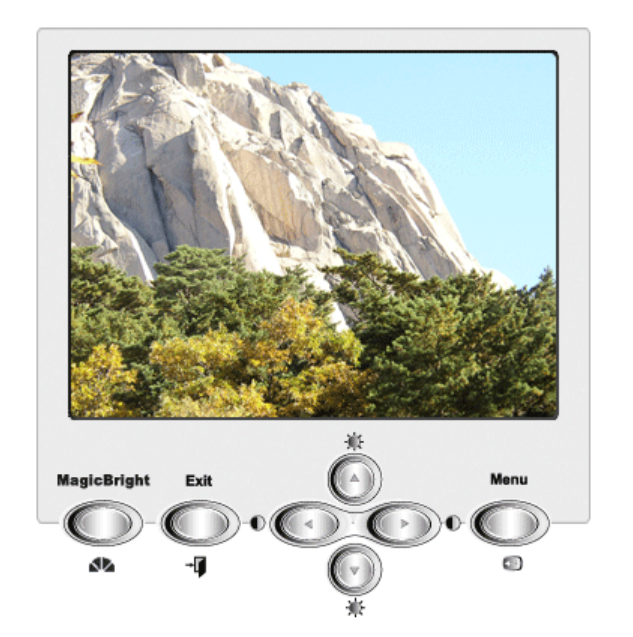

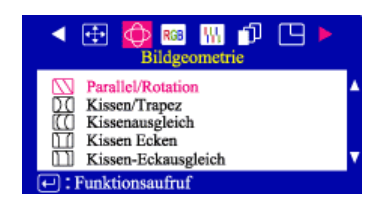

| MENÜ                    | Inhaltsverzeichnis                                                                                                    | Wiedergabe/<br>Stopp |
|-------------------------|----------------------------------------------------------------------------------------------------|----------------------|
| Parallel/<br>Rotation   | Regeln Sie die Einstellung Parallel, falls das Bild nach links<br>oder nach rechts verzogen ist; regeln Sie Rotation, falls der<br>ganze Bildschirm nach links oder rechts gekippt ist.                     |                      |
| Kissen/<br>Trapez       | Regeln Sie die Einstellung Kissen, falls die Bildkanten nach<br>innen oder außen gebogen sind; regeln Sie die Einstellung<br>Trapez, falls die obere oder untere Bildkante zu breit oder zu<br>schmal sind. |                      |
| Kissenausgleich         | Regeln Sie Kissenausgleich, falls die Bildseiten nach links oder rechts gebogen sind.                                                                                                    |                      |
| Kissen Ecken            | Regeln Sie die Parallelität nach, wenn das Display zu weit<br>links oder rechts sitzt. Regeln Sie die Neigungseinstellung<br>nach, wenn das Display zu weit nach links oder nach rechts<br>geneigt ist.     |                      |
| Kissen-<br>Eckausgleich | Regeln Sie die Funktion Pinbalance Corner Correction, wenn<br>die Seiten des Displays zu weit nach innen oder aussen<br>gewölbt sind oder das obere und untere Ende des Displays<br>zu schmal ist.          |                      |

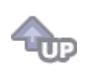

**@** 

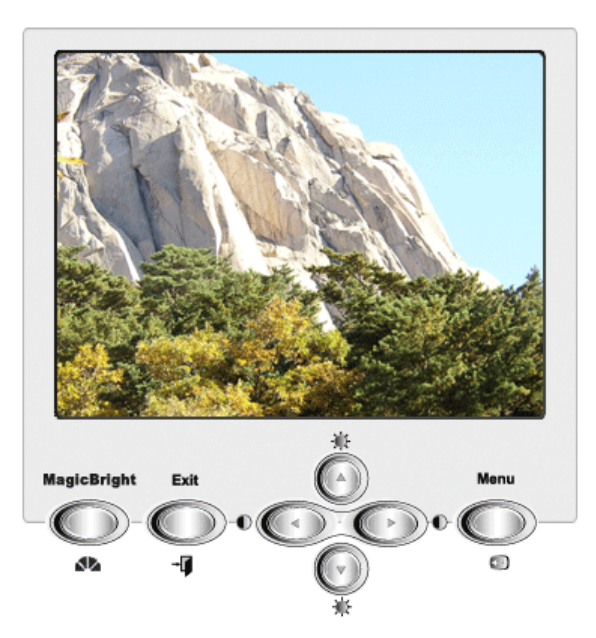

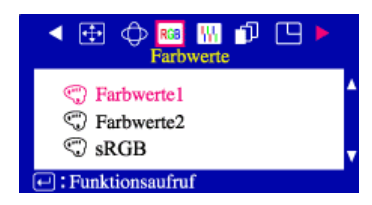

| Image: Starbwerter       Wählen Sie diesen Modus aus, wenn Sie das Bild nach Wunsch anpassen möchten. Die Werkseinstellung für die Farbtemperatur beträgt 9300K. Befolgen Sie folgende Schritte um die Farbtemperatur zu regeln und Ihren persönlichen Wünschen anzupassen und Rotanteil, Grünanteil und Blauanteil einzustellen.         Image: Farbwerter       Wählen Sie diesen Modus aus, wenn Sie das Bild nach Wunsch anpassen möchten. Die Werkseinstellung für die Farbtemperatur beträgt 5000K. Befolgen Sie folgende Schritte um die Farbtemperatur zu regeln und Ihren persönlichen Wünschen anzupassen und Rotanteil, Grünanteil und Blauanteil einzustellen.         Image: Farbwerter       Wählen Sie diesen Modus aus, wenn Sie das Bild nach Wunsch anpassen möchten. Die Werkseinstellung für die Farbtemperatur beträgt 5000K. Befolgen Sie folgende Schritte um die Farbtemperatur zu regeln und Ihren persönlichen Wünschen anzupassen und Rotanteil, Grünanteil und Blauanteil einzustellen.         Image: SRGB       Bei sRGB (Standard Red Green Blue) handelt es sich um einen definierten Standardfarbraum. Wenn ein Monitor, ein Drucker und ein Scanner auf sRGB eingestellt sind, stimmen die Farben der einzelnen Peripheriegeräte überein. Wenn sich der Monitor im sRGB-Modus befindet, ist die Einstellung Brightness / Contrast (Helligkeit/Kontrast) / MagicBright2 <sup>TM</sup> | MENÜ         | Inhaltsverzeichnis                                                                                                    | Wiedergabe/<br>Stopp |
|----------------------------------------------------------------------------------------------------|--------------|----------------------------------------------------------------------------------------------------|----------------------|
| Image: Wählen Sie diesen Modus aus, wenn Sie das Bild nach Wunsch anpassen möchten. Die Werkseinstellung für die Farbtemperatur beträgt 5000K. Befolgen Sie folgende Schritte um die Farbtemperatur zu regeln und Ihren persönlichen Wünschen anzupassen und Rotanteil, Grünanteil und Blauanteil einzustellen.         Image: SRGB       Bei sRGB (Standard Red Green Blue) handelt es sich um einen definierten Standardfarbraum. Wenn ein Monitor, ein Drucker und ein Scanner auf sRGB eingestellt sind, stimmen die Farben der einzelnen Peripheriegeräte überein. Wenn sich der Monitor im sRGB-Modus befindet, ist die Einstellung Brightness / Contrast (Helligkeit/Kontrast) / MagicBright2™                                                                                                    | Farbwerte1   | Wählen Sie diesen Modus aus, wenn Sie das Bild nach<br>Wunsch anpassen möchten. Die Werkseinstellung für die<br>Farbtemperatur beträgt 9300K. Befolgen Sie folgende<br>Schritte um die Farbtemperatur zu regeln und Ihren<br>persönlichen Wünschen anzupassen und Rotanteil,<br>Grünanteil und Blauanteil einzustellen.                                                                                    |                      |
| Bei sRGB (Standard Red Green Blue) handelt es sich um einen definierten Standardfarbraum. Wenn ein Monitor, ein Drucker und ein Scanner auf sRGB eingestellt sind, stimmen die Farben der einzelnen Peripheriegeräte überein. Wenn sich der Monitor im sRGB-Modus befindet, ist die Einstellung Brightness / Contrast (Helligkeit/Kontrast) / MagicBright2™                                                                                                    | ) Farbwerte2 | Wählen Sie diesen Modus aus, wenn Sie das Bild nach<br>Wunsch anpassen möchten. Die Werkseinstellung für die<br>Farbtemperatur beträgt 5000K. Befolgen Sie folgende<br>Schritte um die Farbtemperatur zu regeln und Ihren<br>persönlichen Wünschen anzupassen und Rotanteil,<br>Grünanteil und Blauanteil einzustellen.                                                                                    |                      |
| nicht verfügbar.                                                                                                    | sRGB         | Bei sRGB (Standard Red Green Blue) handelt es sich um<br>einen definierten Standardfarbraum. Wenn ein Monitor, ein<br>Drucker und ein Scanner auf sRGB eingestellt sind, stimmen<br>die Farben der einzelnen Peripheriegeräte überein. Wenn<br>sich der Monitor im sRGB-Modus befindet, ist die Einstellung<br>Brightness / Contrast (Helligkeit/Kontrast) / MagicBright2 <sup>™</sup><br>nicht verfügbar. |                      |

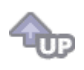

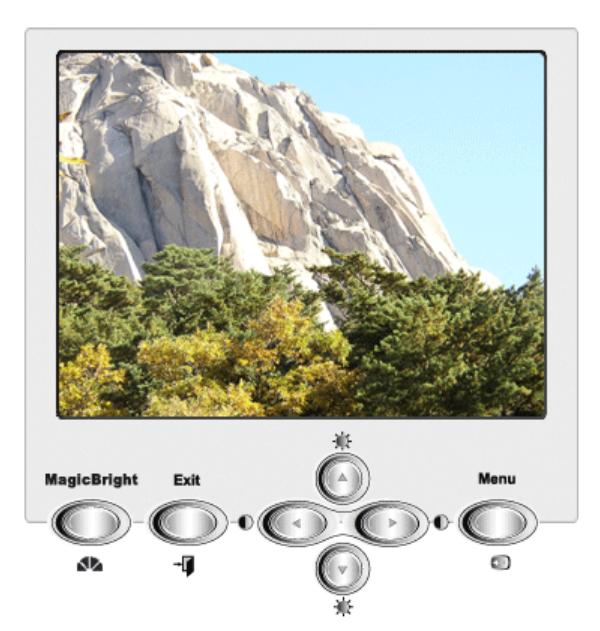

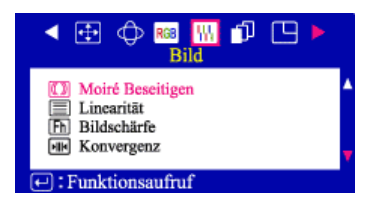

| MENÜ                     | Inhaltsverzeichnis                                                                                                    | Wiedergabe/<br>Stopp |
|--------------------------|----------------------------------------------------------------------------------------------------|----------------------|
| Moiré Beseitigen         | Ein "Moiré" auf Ihrem Fucus besteht aus konzentrischen<br>Kreisen oder Bögen. Um dieses Muster zu entfernen,<br>benötigen Sie das Fenster Moiré Vertikal. |                      |
| Linearität               | Stellen Sie die Linearität neu ein, falls das Bild oben oder unten verzerrt ist.                                                                          |                      |
| Fh<br>Bildschärfe        | Benutzen Sie die Einstellung Bildschärfe, wenn das<br>angezeigte Bild nicht überall scharf ist.                                                           |                      |
| <b>HIK</b><br>Konvergenz | Das Zusammenlaufen von Bildpunkten beeinträchtigt die<br>Bildschärfe. Regulieren Sie horizontal oder vertikal um die<br>Farbpunkte richtig darzustellen.  |                      |

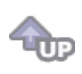

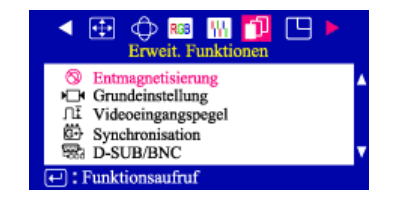

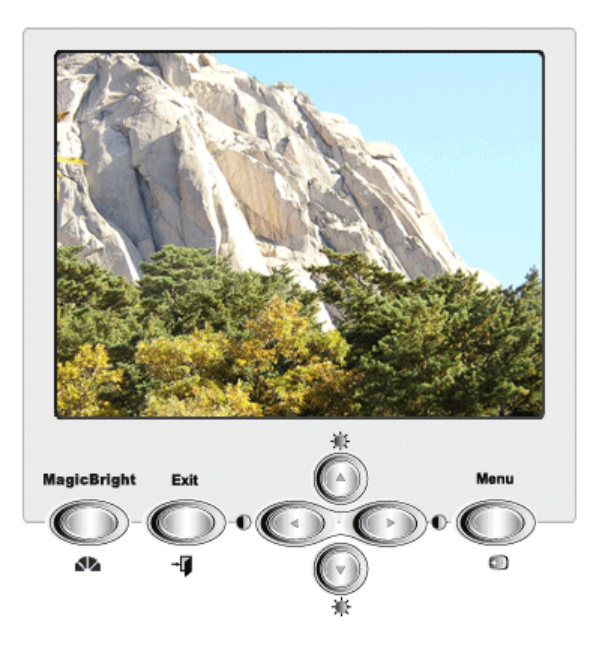

| MENÜ                                | Inhaltsverzeichnis                                                                                                    | Wiedergabe/<br>Stopp |
|-------------------------------------|----------------------------------------------------------------------------------------------------|----------------------|
| <b>S</b><br>Entmagnetisierung       | Die Entmagnetisierungsfunktion entfernt Farbunreinheiten,<br>die auf magnetische Induktion zurückzuführen sind.<br>Benutzen Sie die Degauss Anwendung nicht mehr als einmal<br>innerhalb 30 Minuten. Der Monitor könnte eventuell<br>brummen, die Bildfarben sich ändern und das Bild einige<br>Sekunden wackeln. Dies ist aber alles völlig normal. Diese<br>Funktion ermöglicht, daß beim Einschalten des Gerätes der<br>Energiesparmodus auf den normalen Bedienungsmodus<br>umgeschaltet wird. |                      |
| Grundeinstellung                    | Falls Sie "JA", gewählt haben, werden alle obenerwähnten<br>Einstellungen rückgesetzt. Die anderen Einstellungen<br>bleiben unverändert. Vorsicht: Dieser Befehl stellt alle Daten<br>im Benutzerspeicher zurück auf das aktuelle Taktsignal.                                                                                                    | 00                   |
| <b>∬Ī</b><br>Video<br>eingangspegel | Bestimmte Videokarten benutzen ein Videosignal das höher<br>als 1.0 V ist und den Bildschirm sehr hell macht. Für diese<br>Videokarten benutzen Sie diese Funktion um den 1.0 V-<br>Pegel zu wählen.                                                                                                    | 00                   |
| G<br>Synchronisation                | Benutzen Sie dieses Menü um die richtige Synchronisation<br>für den Monitor einzustellen. Wählen Sie "Separat" falls der<br>Computer ein separates Synchronisationssignal überträgt.<br>Wählen Sie "Sync.", falls der Computer vom Monitor<br>erwartet, daß mit dem übertragenen grünen Signal<br>synchronisiert wird. Die richtige Einstellung finden Sie in der<br>Bedienungsanleitung von Ihrem Computer oder Videokarte.                                                                       |                      |
| D-SUB/BNC                           | Benutzen Sie dieses Menü um zu wählen zwischen dem mit<br>dem BNC-Konnektor verbundenen Input und dem Input vom<br>mit dem D-SUB verbundenen Konnektor. Anmerkung: Wenn<br>Sie fertig sind, warten Sie einige Sekunden, bis der<br>Bildschirm gelöscht wird, und dann das Bild vom neuen<br>Signal anzeigt (einem anderen Computer). Um diese<br>Funktion zu benutzen, müssen die beiden Inputs mit einem<br>Kabel verbunden werden.                                                               |                      |

☜

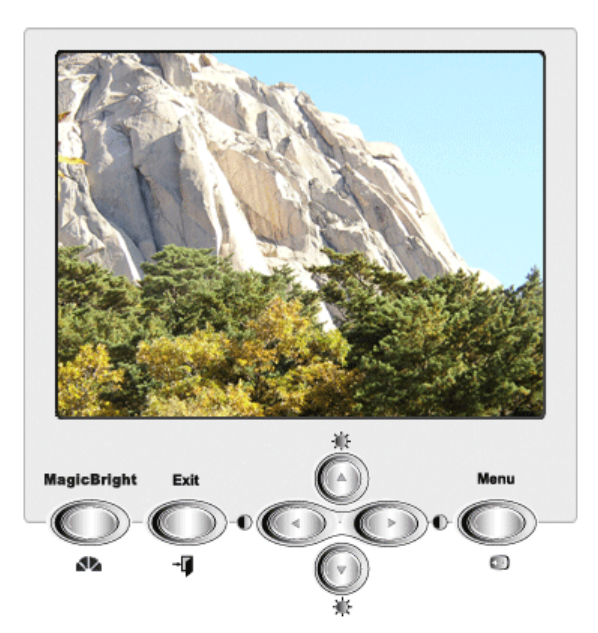

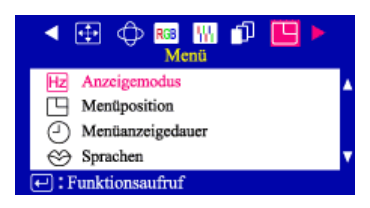

| MENÜ                   | Inhaltsverzeichnis                                                                                                    | Wiedergabe/<br>Stopp |
|------------------------|----------------------------------------------------------------------------------------------------|----------------------|
| Hz<br>Anzeigemodus     | Bei einer Erstbenutzung des Monitors erscheint auf dem<br>Bildschirm die Einstellungsfrequenz (benutzereinstellung),<br>Operationssignale der Spannung, die Grundfrequenz<br>(grundeinstellung) und die Auflösungsstufe.                                                                                                    | 00                   |
| Menüposition           | Sie können die Position, in der das Bildschirmmenü<br>angezeigt wird, selber wählen.                                                                                                    |                      |
| ()<br>Menüanzeigedauer | Dieses Menü schaltet automatisch ab, falls eine gewisse Zeit<br>keine Einstellungen vorgenommen werden. Sie können<br>selber wählen, nach wieviel Zeit das Menü abschaltet.                                                                                                    |                      |
| Sprachen               | Machen Sie folgendes um die Sprache vom Menü zu<br>ändern. Elf verschiedene Sprachen werden angeboten.<br>Englisch, Deutsch, Französisch, Italienisch, Portugiesisch,<br>Spanisch, Schwedisch, Russisch, Polnisch oder Ungarisch.<br>(In machen Stellen werden nur teilweise OSD Sprachen<br>unterstützt.) Anmerkung: Die von Ihnen gewählte Sprache<br>betrifft nur die Sprache vom OSD-Bildschirmmenü. Die vom<br>Computer benutzte Software ist also nicht betroffen. | 0                    |

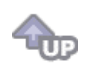

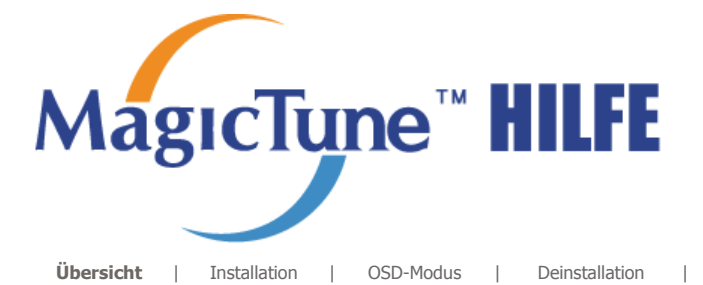

# ::::: Übersicht

### □ Beschreibung von MagicTune<sup>™</sup> ?

Die Monitorleistung ist direkt abhängig von der Grafikkarte, dem Hostrechner, den Beleuchtungsbedingungen und anderen Umgebungsfaktoren. Damit die auf dem dargestellte Bildqualität so optimal wie möglich ausfällt, müssen Sie die Einstellungen entsprechend Ihren Anforderungen anpassen. Leider erweisen sich die manuellen Kontrollen im praktischen Einsatz oft als eine Herausforerung. Damit die richtige Einstellung (Tuning) erreicht wird, ist ein schrittweises Verfahren erforderlich, um die beste allgemeine Bildqualität zur realisieren.

In den meisten Fällen erfordert selbst eine einfache Anpassung der Einstellungen für Helligkeit und Kontrast eine Navigation durch die zahlreichen Ebenen und Menüs des OSDs, die nicht leicht zu verstehen sind. Es gibt darüber hinaus kein Feedback, das Sie bei der korrekten Einstellungen für den Monitor unterstützen könnte. Mit dem Dienstprogramm MagicTune<sup>™</sup> werden Sie durch die Schritte des Tuning-Prozesses geführt. Die Anweisungen wurden bewusst einfach gehalten und es wurden neue Hintergrundmuster für jede Monitorsteuerung entwickelt. Es ist möglich, die Monitoreinstellung für jeden Benutzer zu speichern. Dadurch können die Anzeigeeinstellungen in einer Mehrbenutzerumgebung bequem ausgewählt werden. Ebenso kann ein einzelner Benutzer, mehrere definierte Presets haben, die auf Grundlage von Inhalt und Umgebungslicht erstellt wurden.

Grundlegende Funktionsweise

MagicTune™ist ein Dienstprogramm mit dem die allgemeinen Einstellungen oder das Farbtuning bei Verwenden des Display Data Channel Command Interface (DDC/CI)-Protokolls überwacht werden. Dabei werden alle Monitoreinstellungen von der Software gesteuert. Deshalb ist es nicht mehr nötig, das OSD (Monitor on-screen display) zu verwenden. MagicTune unterstützt Windows™ 98SE, ME, 2000, XP Home und XP Professional.

Magetune

Zur Verwendung von MagicTune wird Windows™ 2000 oder höher empfohlen.

MagicTune<sup>™</sup> läuft im Hintergrund. Dank MagicTune<sup>™</sup> ist eine schnelle, sehr genaue Einstellung des Monitors möglich. Sie können Monitorkonfiguration bequem speichern und sich im Anschluss daran die für Sie optimale Einstellung auswählen.

MageTune

#### OSD-Modus

Der OSD-Modus gestattet eine einfache Justierung von Monitoreinstellungen, ohne dass vorgegebene Schritte befolgt werden müssen. Sie können den gewünschten Menüpunkt, der eingestellt werden soll, einfach aufrufen.

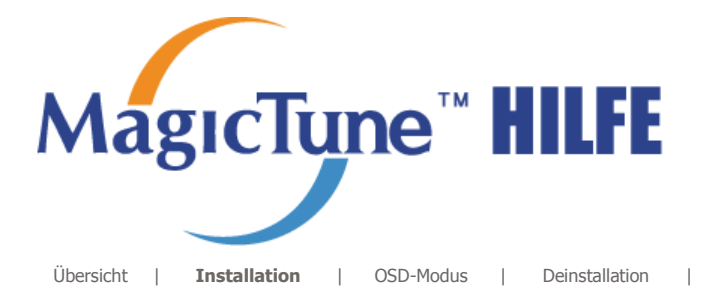

Problembehebung

# **Installation**

- 1. Legen Sie die Installations-CD in das CD-ROM-Laufwerk ein.
- 2. Klicken Sie auf die MagicTune Installationsdatei.
- 3. Wählen Sie die Installationssprache aus und klicken Sie auf "Weiter".

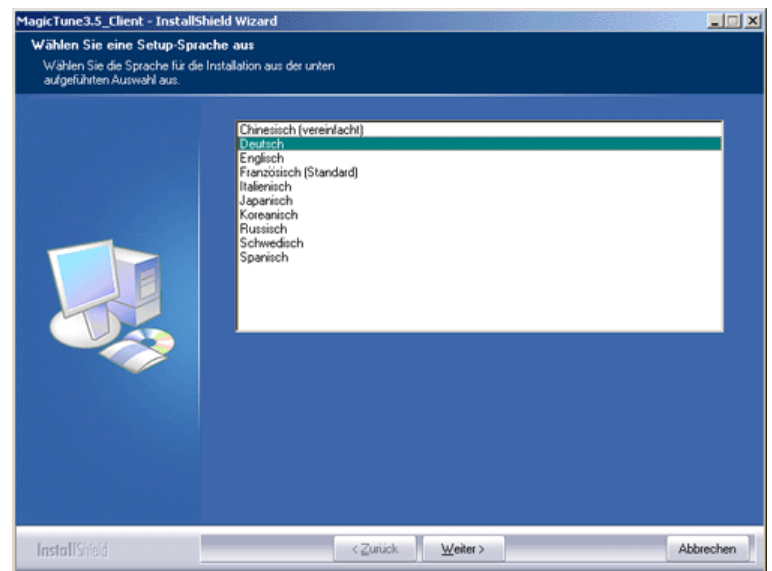

4. Wenn das Fenster des Installationsassistenten erschei klicken Sie auf "Weiter".

| MagicTune3.5_Client - InstallShie | eld Wizard                                                                                                    |
|-----------------------------------|----------------------------------------------------------------------------------------------------|
|                                   | Willkommen bei InstallShield Wizard für MagicTune3.5_Client<br>InstalShield() Wizard installiert MagicTune3.5_Client auf Ihrem Computer, Klicken Sie auf<br>Weiter', um fotzufahren. |
| Install Shield                    | <zurück weiter=""> Abbrechen</zurück>                                                                                                    |

 Markieren Sie "Ich bin mit den Lizenzbestimmungen einverstanden", um die Nutzungsbedingungen zu akzeptieren.

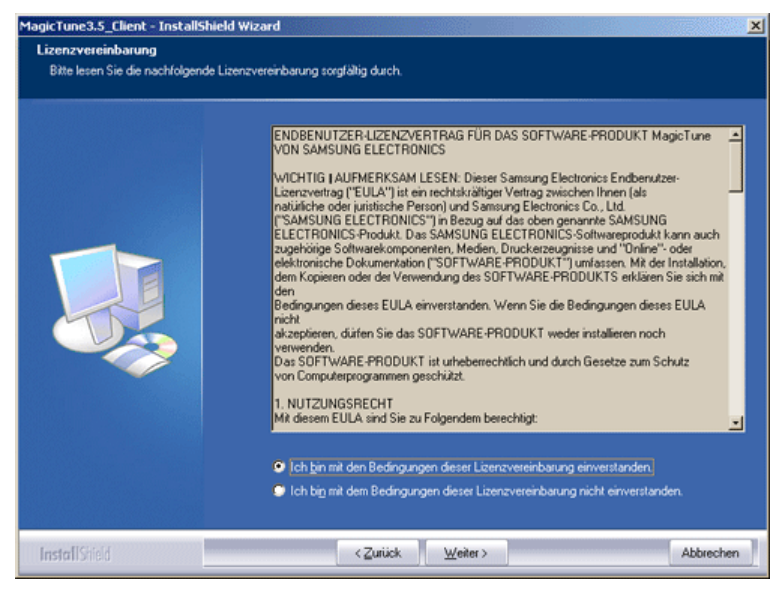

6. Wählen Sie einen Ordner aus, in den das MagicTune Programm installiert werden soll.

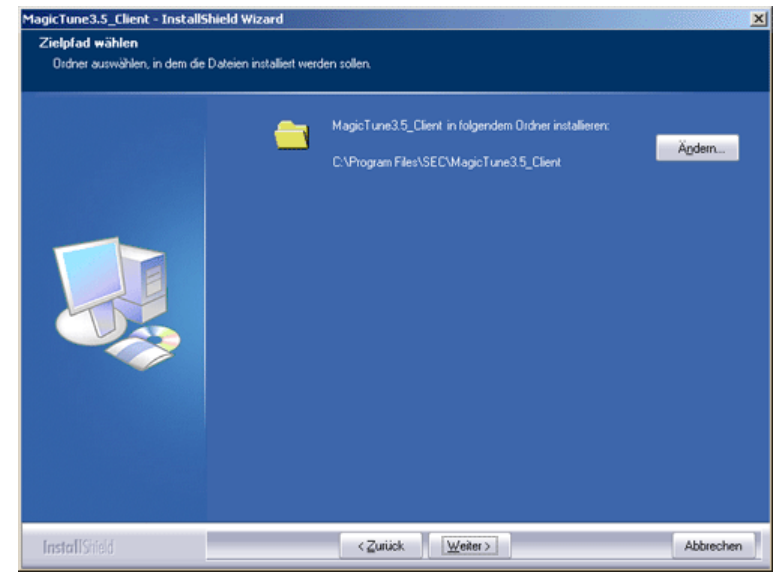

7. Klicken Sie auf "Installieren".

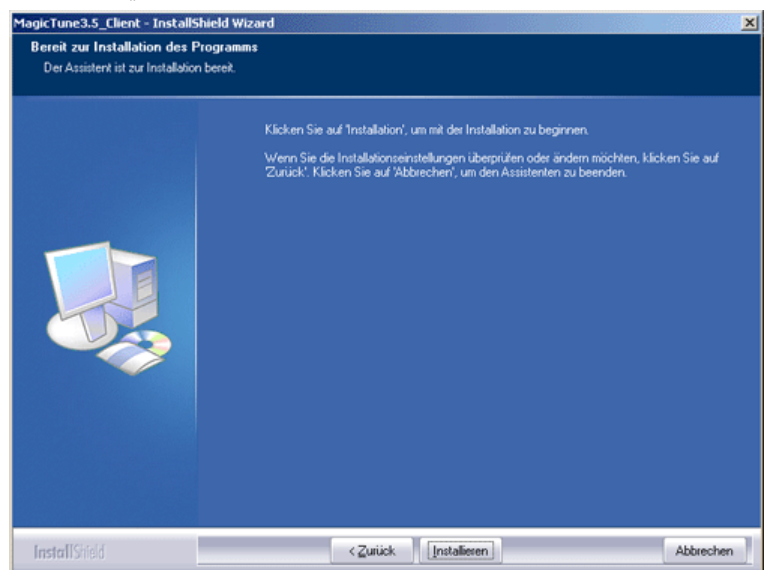

8. Das Fenster "Setup-Status" erscheint.

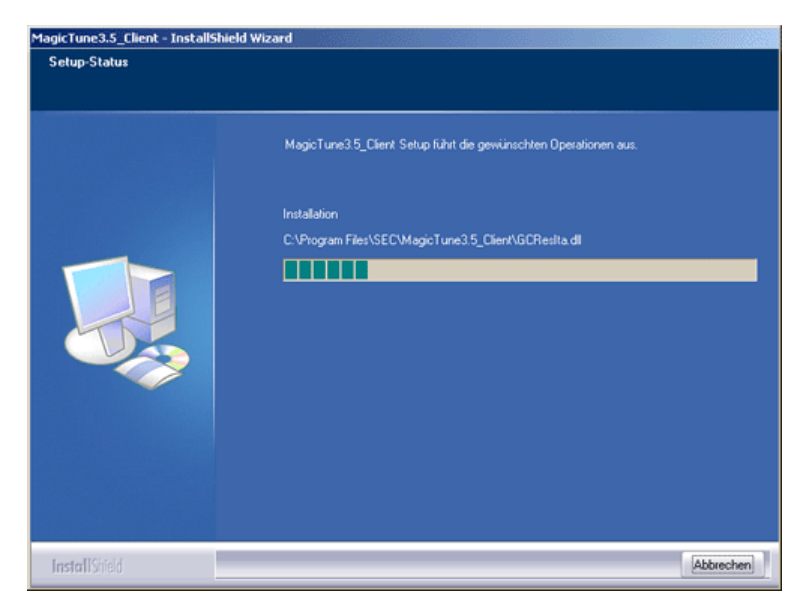

9. Klicken Sie auf "Abbrenchen".

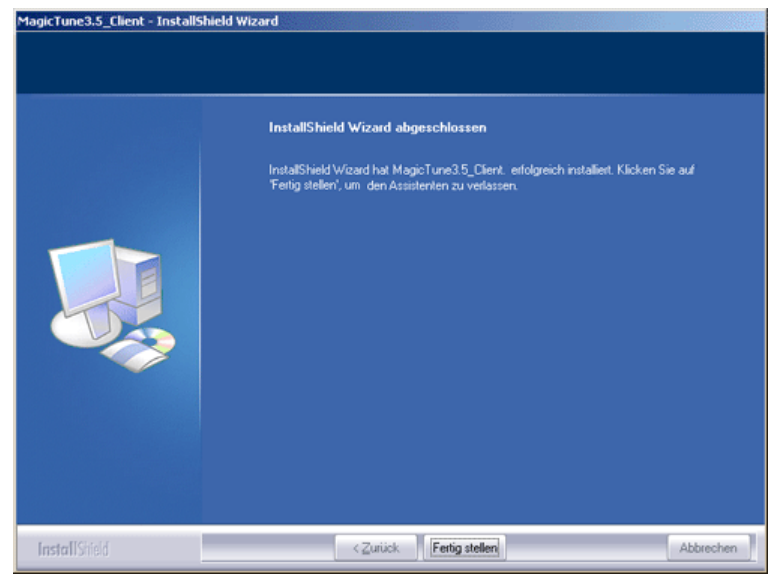

10. Wenn die Installation abgeschlossen ist, erscheint das Programmsymbol von MagicTune auf Ihrem

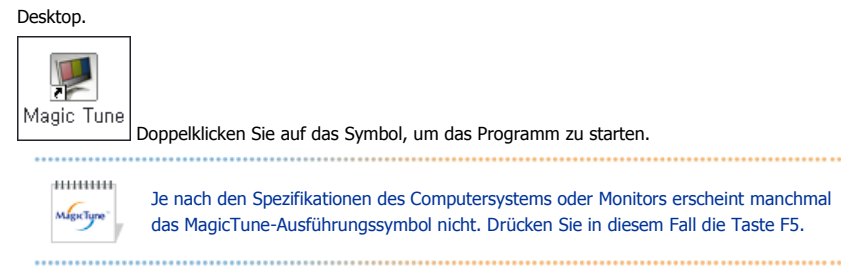

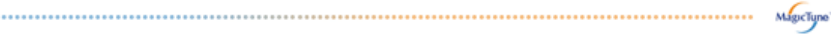

#### Probleme bei der Installation

Die Installation von MagicTune kann von solchen Faktoren wie Grafikkarte, Motherboard und Netzwerkumgebung beeinflusst werden. Sollten Probleme bei der Installation auftreten, schlagen Sie bitte unter "Problembehebung" nach.

### Systemanforderungen

Betriebssysteme

- Windows<sup>™</sup> 98 SE
  Windows<sup>™</sup> Me
- Windows<sup>™</sup> 2000
- Windows™ XP Home Edition
  Windows™ XP Professional

..... \*\*\*\*\*\* Zur Verwendung von MagicTune wird Windows™ 2000 oder MagicTune" höher empfohlen. .....

#### Hardware

- 32 MB Arbeitsspeicher oder mehr
- 25 MB Festplattenspeicherplatz oder mehr

\* Für weitere Informationen besuchen Sie bitte die MagicTune Internetseite.

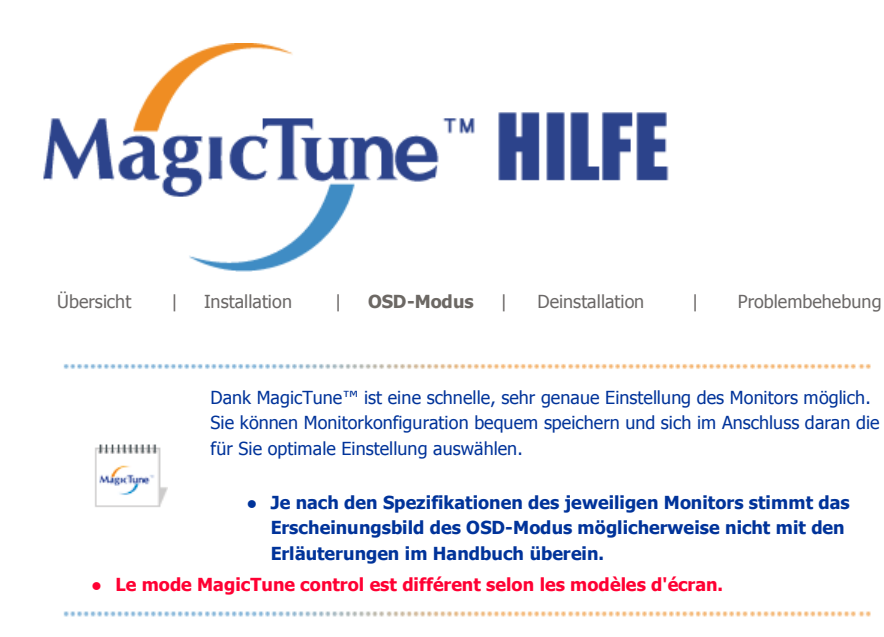

# **SD-Modus**

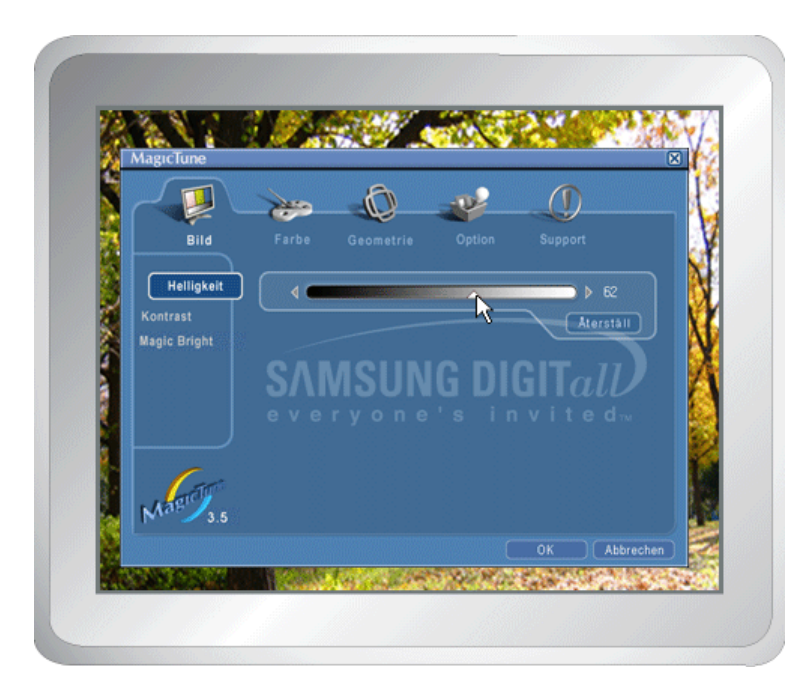

Der OSD-Modus vereinfacht die Durchführung von Einstellungen auf allen Monitoren. Wird am oberen Rand des Programmfensters eine Registerkarte ausgewählt, werden die Untermenüpunkte für die Einstellung angezeigt. Jede Registerkarte enthält eine Liste mit Menüs. Für eine schnelle Anpassung der Monitoreinstellungen erlaubt der OSD-Modus einen einfachen und komfortablen Zugriff auf alle Registerkarten und Untermenüpunkte.

# Schaltflächen

| ок           | Übernimmt sämtliche Änderungen und beendet MagicTune.                                                                                                    |
|--------------|----------------------------------------------------------------------------------------------------|
| Zurücksetzen | Setzt die auf der aktiven Registerkarte angezeigten Monitorwerte auf die vom Hersteller empfohlenen Werte zurück.                                                                                        |
| Abbrechen    | Beendet MagicTune, ohne die vorgenommenen Änderungen zu übernehmen. Wenn Sie<br>keine Änderungen auf der Registerkarte vorgenommen haben, werden durch Anklicken<br>von "Cancel" keine Aktionen bewirkt. |
|              | MgcTupa"                                                                                                    |

## Die Registerkarte Bild

Diese Registerkarte gestattet Ihnen, die Bildschirmeinstellungen auf die gewünschten Werte zu setzen.

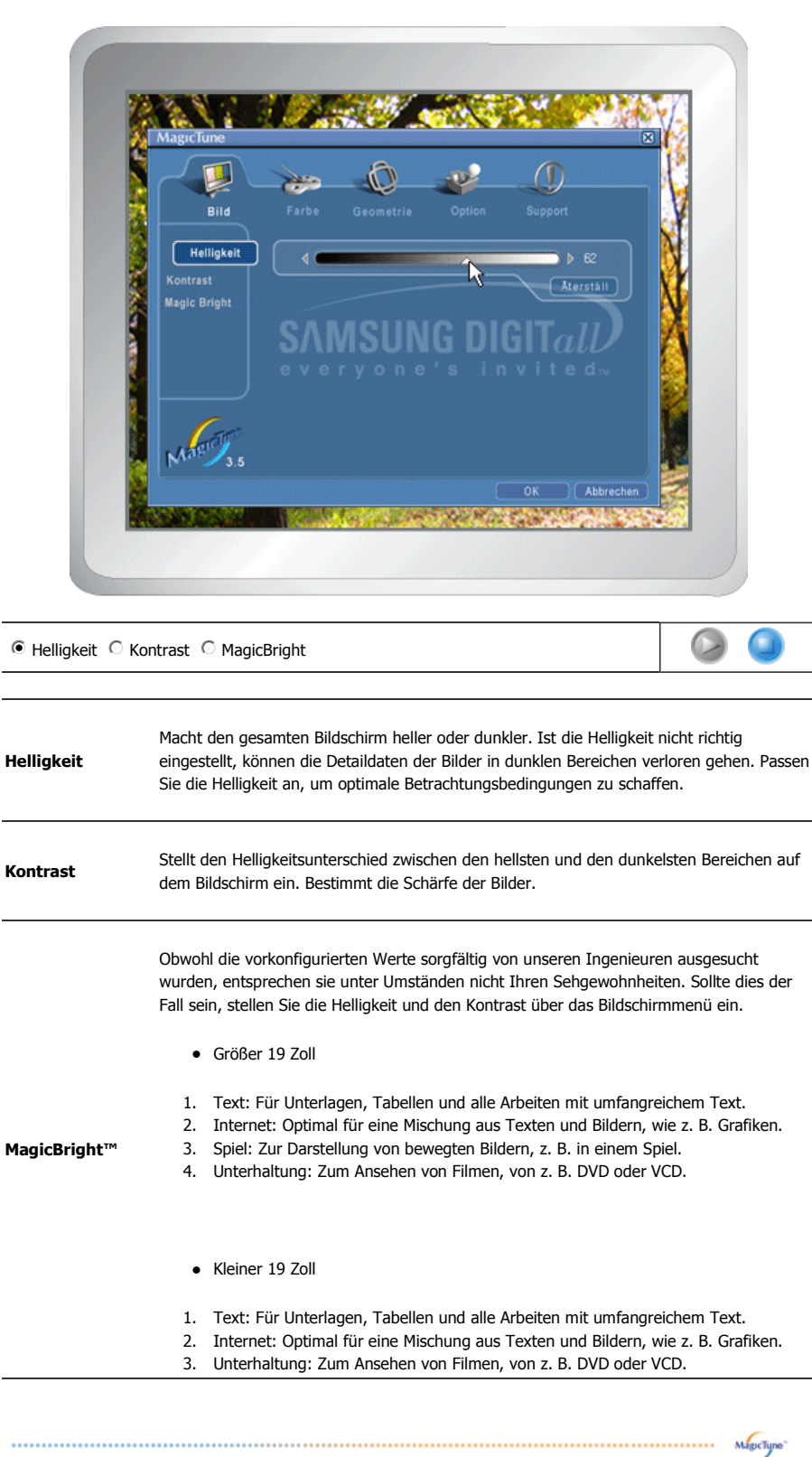

## Die Registerkarte Farbe

Hier wird die "Wärme" der Bildschirmfarben eingestellt.

|         | ~~                               |
|---------|----------------------------------|
| Farbton | S000K 6600K 9300K<br>5000K 9300K |
| Mar J.s | OK Abbrechen                     |

| Farbton      Farbanpassung |                                                        |  |
|----------------------------|--------------------------------------------------------|--|
|                            |                                                        |  |
| Farbton                    | The tone of the color can be changed.                  |  |
|                            | <ul> <li>5000K - 6500K - 9300K</li> <li>Aus</li> </ul> |  |

мырстуре

Т

-

 Farbanpassung
 Adjusts of the monitor image color.

 You can change the monitor color to your desired color.

 • R- G - B

R=G=B
sRGB

# <sup>5</sup> Die Registerkarte Geometrie

Passt die Werte für Position, Größe und Drehung an.

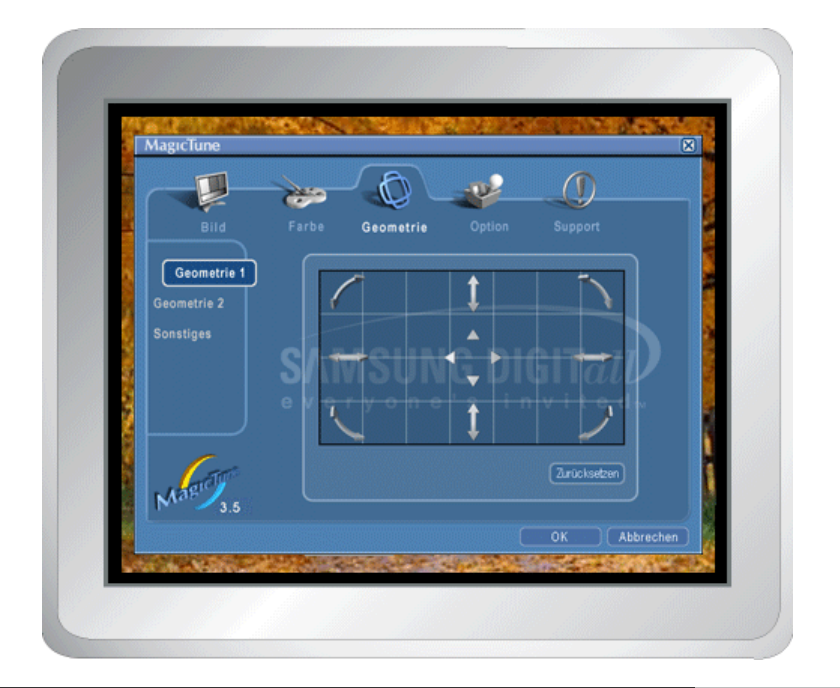

#### Geometrie 1

● Drehung ○ Größe ○ Position

#### Geometrie 2

○ Kissenverzerrung ○ Krümmung ○ Trapezoid ○ Parallel

#### Sonstiges

 $^{\bigcirc}$  Moire  $^{\bigcirc}$  Entmagnetisieren  $^{\bigcirc}$  Sidepin Corner Top  $^{\bigcirc}$  Sidepin Corner Bottom  $^{\bigcirc}$  Pinbalance Corner Top  $^{\bigcirc}$  Pinbalance Corner Bottom

| Geometrie 1 | <ul><li>Position</li><li>Größe</li><li>Drehung</li></ul>                                   |
|-------------|--------------------------------------------------------------------------------------------|
|             | Passt die Werte für Kissenverzerrung, Krümmung, Trapezoid und Parallel an.                 |
| Geometrie 2 | Kissenverzerrung                                                                           |
|             | Krümmung                                                                                   |
|             | Trapezoid                                                                                  |
|             | Parallel                                                                                   |
|             | Passt die Werte für Moire, Entmagnetisieren, Si Eckenkorrektur oben und Krümmung obere an. |
| Sonstiges   | Moire                                                                                      |
| Sonstiges   | Entmagnetisieren                                                                           |
|             | Si Eckenkorrektur oben                                                                     |
|             | Eckenkorrektur unten                                                                       |
|             | Krümmung obere Ecke                                                                        |
|             | Krümmung untere Ecke                                                                       |

# Die RegisterkarteOption

Sie können MagicTune mithilfe der folgenden Optionen konfigurieren.

| MagicTune      | Σ                                     |
|----------------|---------------------------------------|
| Bild           | Farbe Geometrie <b>Option</b> Support |
| Voreinstellung | Taskleistenmenü aktivieren            |
|                | Sprache auswählen  🔄 🔽                |
|                | SAMSUNG DIGIT <i>ald</i>              |
|                |                                       |
| Magroffa       |                                       |
|                | OK Abbrechen                          |

Öffnet das Dialogfenster für Vorzugseinstellungen. Die benutzten Vorzugseinstellungen sind mit einem "V" im Kontrollkästchen gekennzeichnet. Zum Ein- oder Ausschalten einer Vorzugseinstellung setzen Sie den Cursor auf das Kästchen und klicken es an.

Voreinstellung

 System-Tray aktivieren. - Um die MagicTune Menüs aufzurufen, klicken Sie auf das Symbol im [System-Tray]. Die Menüs werden nicht angezeigt, wenn die Auswahl von [Enable System Tray] unter [Options] - [Basic Settings] rückgängig gemacht wurde.  Sprache wählen – Die gewählte Sprache betrifft nur die Sprache des Bildschirmmenüs (OSD).

MagicTune

## Registerkarte Support

Auf dieser Registerkarte werden die Asset ID und die Versionsnummer des Programms angezeigt. Außerdem kann von hier aus die Hilfe-Funktion aufgerufen werden.

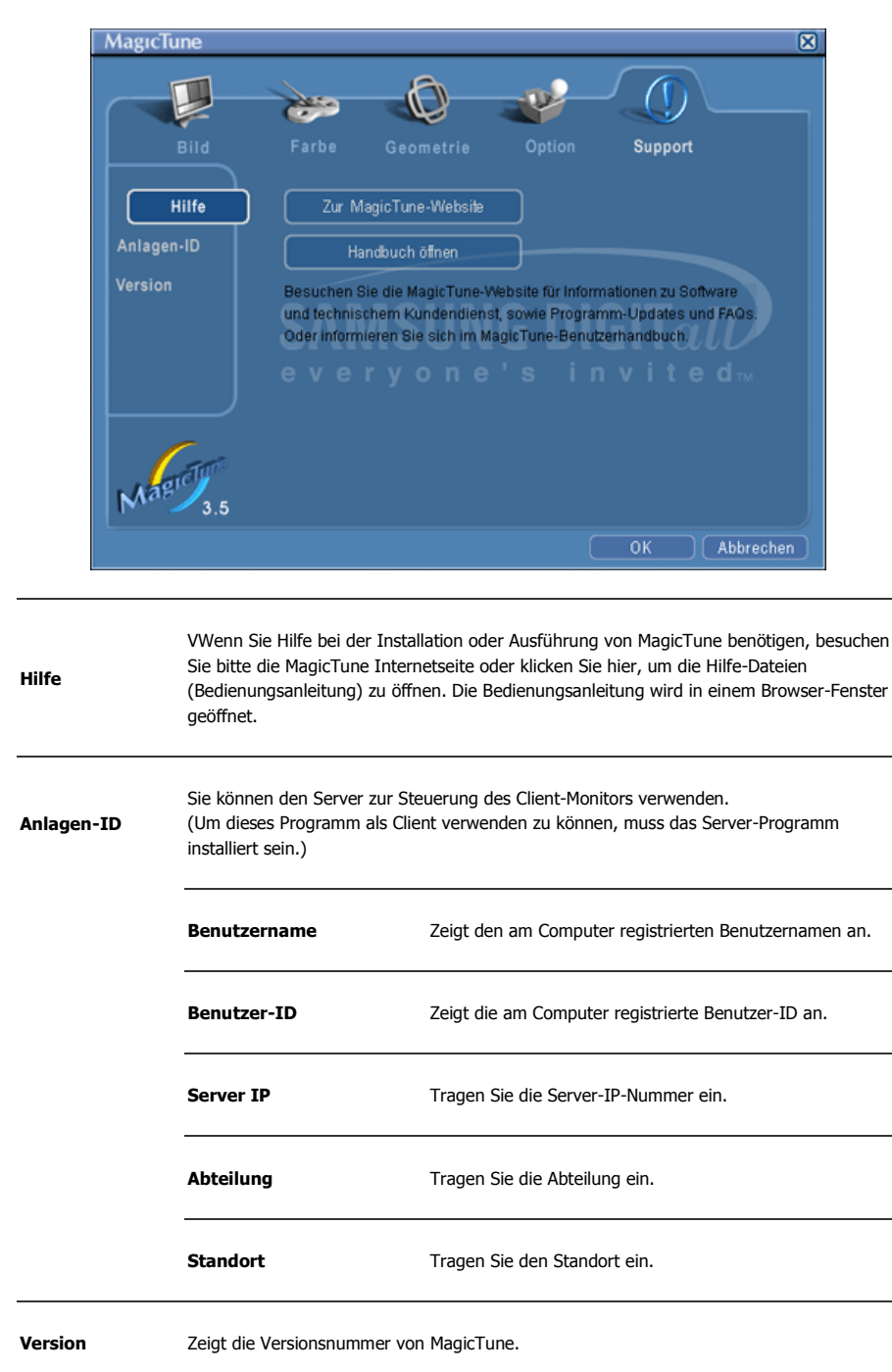

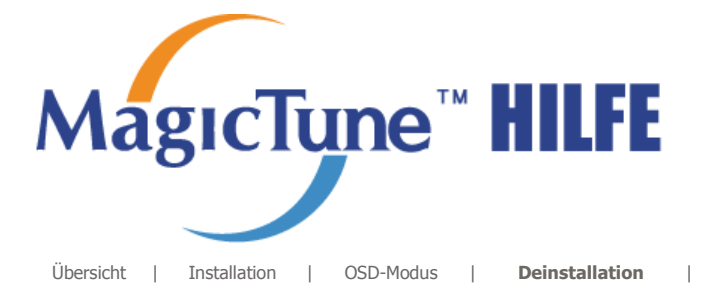

Problembehebung

# **:::::** Deinstallation

Das MagicTune Programm kann nur über "Programme hinzufügen oder entfernen" unter Software in der Windows™ Systemsteuerung entfernt werden.

Gehen Sie wie folgt vor, um MagicTune zu entfernen.

- Klicken Sie in der [Task-Leiste] auf [Start] -> [Einstellungen] -> [Systemsteuerung] > [Software].
   Wenn das Programm unter Windows<sup>™</sup> XP läuft, klicken Sie im [Start]-Menü auf [Systemsteuerung] -> [Software].
- 2. Klicken Sie im Fenster [Software] auf das Symbol "Programme hinzufügen oder entfernen".
- 3. Scrollen Sie im Fenster "Programme hinzufügen oder entfernen" nach unten, um "MagicTune" zu wählen. Klicken Sie darauf, um es zu markieren.
- 4. Klicken Sie auf die Schaltfläche "Ändern/Entfernen", um das Programm zu entfernen.
- 5. Klicken Sie auf "Ja", um die Deinstallation zu starten.
- 6. Warten Sie, bis das Dialogfenster "Deinstallation abgeschlossen" erscheint.

Besuchen Sie bitte die MagicTune Internetseite für technischen Support der MagicTune Software, FAQs (Häufig gestellte Fragen) und Software-Upgrades.

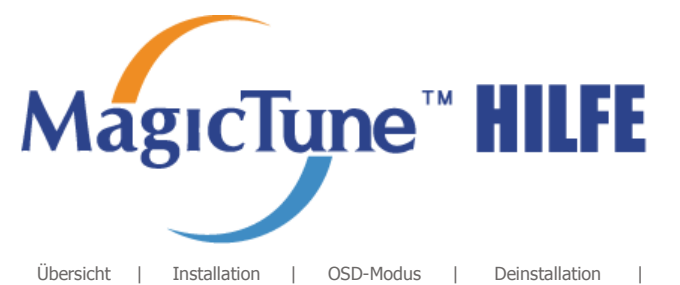

Problembehebung

# **Problembehebung**

Das aktuelle Computersystem ist nicht mit MagicTune kompatibel.
 Prücken Sie "OK", und klicken Sie auf die "Verknüpfung zur MagicTune-Website", um weitere Informationen zu diesem Thema anzuzeigen.

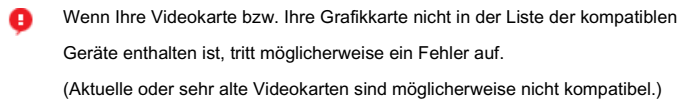

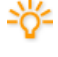

Besuchen Sie unsere Homepage, um den Abschnitt zur Fehlerbehebung anzuzeigen.

Wenn der Videokartentreiber oder der Grafikchip modifiziert wurde, tritt möglicherweise ein Fehler auf, obwohl die Videokarte in der Liste aufgeführt ist.

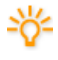

Besuchen Sie unsere Homepage, um den Abschnitt zur Fehlerbehebung anzuzeigen.

Überprüfen Sie, ob Ihr Monitor von Samsung hergestellt wurde. Geräte anderer Hersteller können Fehler verursachen.

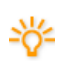

Nur Geräte von Samsung können diese Funktion unterstützen.

Wenn Ihr Monitor von Samsung hergestellt wurde, es sich jedoch um ein älteres Modell handelt, kann ein Fehler auftreten. Überprüfen Sie, ob Ihr Monitor MagicTune unterstützt.

Diese Funktion wird nur von Monitoren unterstützt, die auf der Homepage angegeben sind.

Bevor Sie sich einen Monitor kaufen, überprüfen Sie, ob dieser auf der Homepage angegeben ist, da ältere Geräte MagicTune nicht unterstützen.

Wenn für den aktuellen Monitor keine Informationen über EDID (Extended Display Identification Data) vorhanden sind, tritt ein Fehler auf. Dies ist der Fall, wenn Sie auf dem Desktop "Start" > "Einstellungen" > "Systemsteuerung" > "System" > "Hardware" > "Geräte-Manager" > "Monitore" auswählen, den aktuellen "Plug und Play-Monitor" entfernen und das System bei

der Suche nach neuer Hardware keinen "Plug und Play-Monitor" findet.

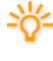

Besuchen Sie unsere Homepage, um den Abschnitt zur Fehlerbehebung anzuzeigen.

Wenn Sie den Monitor bei ausgeschaltetem System durch einen neuen ersetzen, das System jedoch nicht neu gestartet wurde, tritt ein Fehler auf.

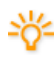

Wenn Sie einen neuen Monitor anschließen, starten Sie das System neu, bevor Sie MagicTune verwenden.

Wenn der Videokartentreiber nicht ordnungsgemäß installiert wurde, tritt ein Fehler auf.

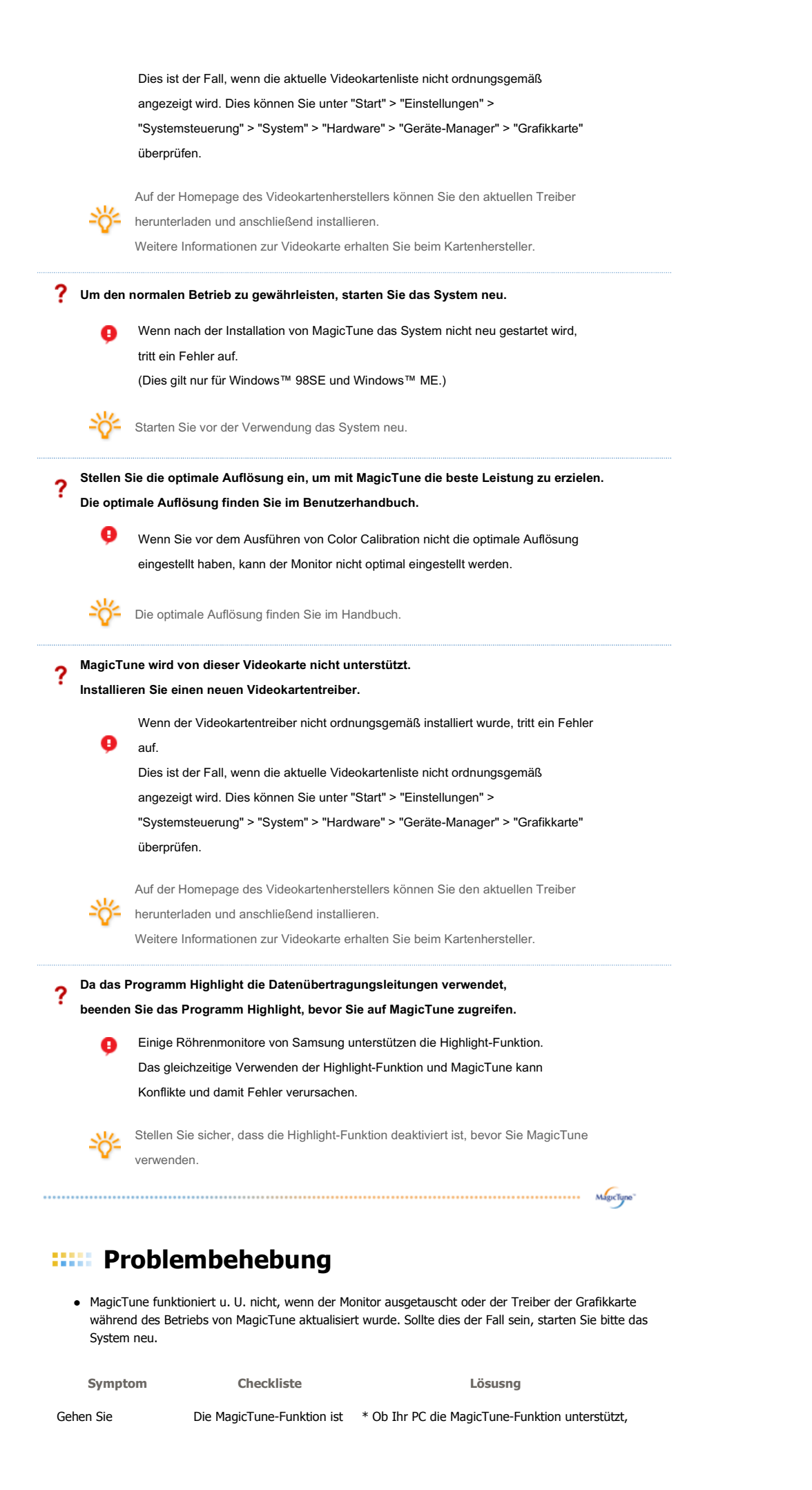

| folgendermaßen vor,<br>wenn MagicTune<br>nicht ordnungsgemäß | nur wirksam bei PCs (VGA)<br>mit einem Windows™-<br>Betriebssystem, das Plug- | können Sie wie folgt feststellen (unter<br>Windows™ XP):                                                                                                    |
|--------------------------------------------------------------|-------------------------------------------------------------------------------|----------------------------------------------------------------------------------------------------|
| funktioniert.                                                | and-Play unterstützt.                                                         | Systemsteuerung -> Leistung und Wartung -><br>System -> Hardware -> Geräte-Manager -><br>Monitore. Wurde der Plug-and-Play-Monitor<br>gelöscht, müssen Sie mit dem Hardware-<br>Assistenten den 'Plug-and-Play-Monitor' suchen.                                                    |
|                                                              |                                                                               | MagicTune is an additional software for the<br>monitor. Some graphic cards may not support<br>your monitor. When you have a problem with<br>the graphic card, visit our website to check the<br>compatible graphic card list provided.<br>http://www.samsung.com/monitor/magictune |
| MagicTune™<br>funktioniert nicht<br>ordnungsgemäß.           | Haben Sie den Computer<br>oder die Grafikkarte<br>gewechselt?                 | Laden Sie die aktuelle Programmversion<br>herunter. Das Programm kann unter<br>http://www.samsung.com/monitor/magictune<br>heruntergeladen werden                                                                                                    |

- Besuchen Sie bitte die MagicTune Internetseite für technischen Support der MagicTune Software, FAQs (Häufig gestellte Fragen) und Software-Upgrades.
- Besuchen Sie unsere Website, und laden Sie die Installationssoftware fürMagicTune MAC herunter.

MagicTune™ ist ein Zusatzprogramm für Monitore. Computersysteme, auf denen eine ältere oder die aktuelle Version des Videotreibers installiert ist, sind mit MagicTune™ nicht kompatibel. Technische Unterstützung zu MagicTune™ erhalten Sie auf der MagicTune™-Website.

Änderung der technischen Daten ohne Vorankündigung vorbehalten. MagicTune™ ist ein Warenzeichen von SAMSUNG ELECTRONICS CO., Inc. Windows™ ist ein eingetragenes Warenzeichen der Microsoft Corp. Andere Warenzeichen sind Eigentum ihrer jeweiligen Inhaber.

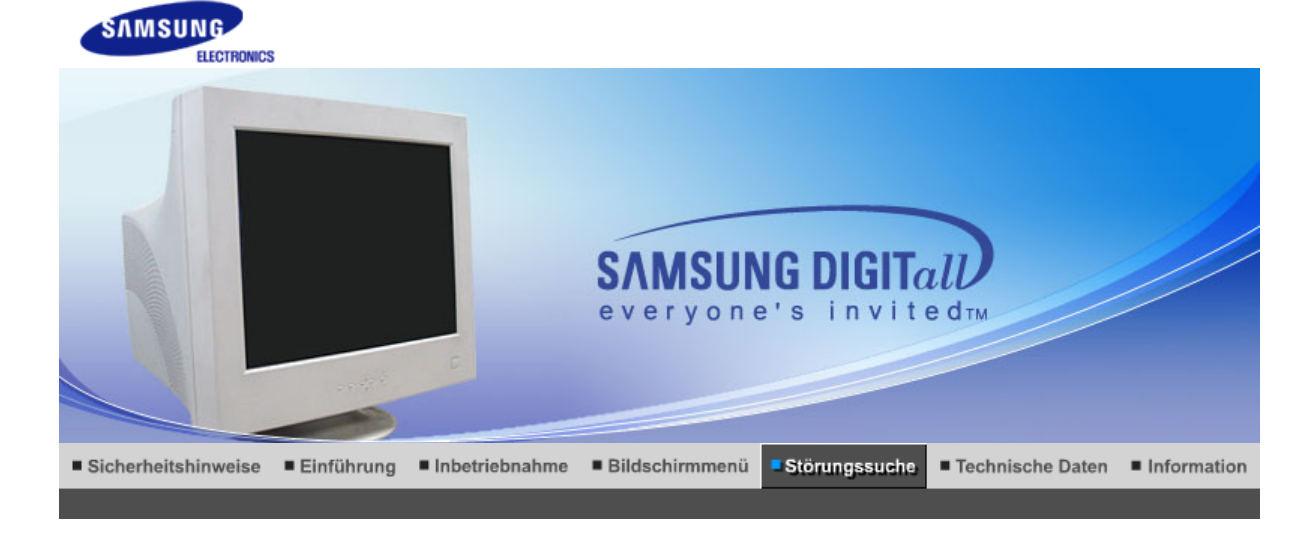

```
Checkliste Fragen und Antworten Selbsttestfunktion
```

#### Checkliste

Bevor Sie sich an den Kundendienst wenden, versuchen Sie, das Problem anhand der Informationen in diesem Abschnitt selbst zu beheben. Sollten Sie Unterstützung benötigen, rufen Sie bitte die Telefonnummer auf der Garantiekarte oder die Telefonnummer im Auskunftsteil an oder setzen Sie sich mit Ihrem Händler in Verbindung.

| Symptom                                  | Checkliste                                                                                                    | Lösusng                                                                                                    |
|------------------------------------------|----------------------------------------------------------------------------------------------------|----------------------------------------------------------------------------------------------------|
| Kein Bild. Ich kann den<br>Monitor nicht | lst das Netzkabel richtig angeschlossen?                                                                                                    | Überprüfen Sie die Netzkabelverbindung<br>und Stromversorgung.                                                                                                    |
| einschalten.                             | lst auf dem Bildschirm<br>" <b>Keine Verbindung.<br/>Signalkabel prüfen</b> " zu<br>sehen?                                                        | Vergewissern Sie sich, ob der Computer richtig angeschlossen ist.                                                                                                    |
|                                          | Wenn das Gerät<br>eingeschaltet ist, booten Sie<br>den Computer erneut, um<br>das zuerst erscheinende<br>Bild (den Login-Bildschirm)<br>zu sehen. | Wenn das erste Bild (der Login-Bildschirm)<br>erscheint, booten Sie den Computer im<br>geeigneten Modus (dem abgesicherten<br>Modus für Windows ME/2000/XP) und<br>ändern Sie dann die Frequenz der<br>Videokarte.<br>(Orientieren Sie sich an den<br>voreingestellten Anzeigemodi.) |
|                                          |                                                                                                    | Hinweis: Wenn das erste Bild (der Login-<br>Bildschirm) nicht erscheint, wenden Sie sich<br>an ein Kundendienstzentrum oder Ihren<br>Händler.                                                                                                    |
|                                          | Ist auf dem Bildschirm<br>" <b>Videofrequenz zu hoch!"</b><br>zu sehen?                                                                           | Diese Meldung erscheint, wenn das Signal<br>von der Videokarte die maximale Auflösung<br>und Frequenz übersteigt.                                                                                                    |
|                                          |                                                                                                    | Stellen Sie die dem Monitor angemessene maximale Auflösung und Frequenz ein.                                                                                                    |
|                                          | Es ist kein Bild auf dem<br>Bildschirm.                                                                                                    | Der Monitor befindet sich im<br>Energiesparmodus.                                                                                                    |
|                                          |                                                                                                    | Drücken Sie eine Taste auf der Tastatur<br>oder bewegen Sie die Maus, um den<br>Monitor zu aktivieren und das Bild auf dem<br>Bildschirm wiederherzustellen.                                                                                                    |

|                                                                                                   |                                                                                                    | Wenn der Monitor nicht reagiert, aktivieren<br>Sie die Quellenumwandlungsfunktion auf<br>der Vorderseite des Monitors oder<br>versuchen Sie es mit einer Mausbewegung<br>oder drücken Sie noch einmal eine Taste<br>auf der Tastatur. |
|---------------------------------------------------------------------------------------------------|----------------------------------------------------------------------------------------------------|----------------------------------------------------------------------------------------------------|
| lch kann die Anzeige<br>auf dem Bildschirm<br>nicht sehen.                                        | Haben Sie das<br>Bildschirmanzeige-(OSD)-<br>Menü gesperrt, um<br>Veränderungen zu<br>vermeiden?                                                                             | Entsperren Sie das OSD, indem Sie die<br>Menütaste mindestens 10 Sekunden<br>gedrückt halten.                                                                                                    |
| Das Bild auf dem<br>Bildschirm wackelt.                                                           | Überprüfen Sie die<br>Monitorkonfiguration, um<br>festzustellen, ob er sich im<br>Interlace-Modus befindet.<br>(Interlace-Modus:<br>Vertikalfrequenz 43Hz,<br>87Hz(i), etc.) | Das Signal von der Videokarte übersteigt<br>die maximale Auflösung und Frequenz des<br>Monitors.                                                                                                    |
|                                                                                                   | Gibt es in der Nähe<br>irgendwelche magnetischen<br>Objekte wie Stromadapter,<br>Lautsprecher oder eine<br>Hochspannungsleitung?                                             | Entfernen Sie den Monitor von allem, was<br>ein starkes Magnetfeld erzeugen kann.                                                                                                    |
|                                                                                                   | Ist die Netzspannung<br>beständig?                                                                                                    | Das Bild kann zu einer bestimmten<br>Tageszeit aufgrund von niedriger<br>Netzspannungsversorgung scheinbar<br>wackeln oder vibrieren.                                                                                                 |
|                                                                                                   | Das Bild kann auch scheinba<br>mit der Videokarte oder der H                                                                                                    | r wackeln oder vibrieren, wenn ein Problem<br>łauptplatine des Computers besteht.                                                                                                    |
| Die Farben auf dem<br>Bildschirm sind                                                             | Zeigt der Bildschirm nur<br>eine Farbe, als ob man<br>durch Cellophanpapier auf<br>den Bildschirm sieht?                                                                     | Überprüfen Sie die Signalkabelverbindung.                                                                                                    |
| merkwürdig oder nur schwarz und weiß.                                                             |                                                                                                    | Vergewissern Sie sich, daß die Videokarte vollständig in ihren Schlitz eingeführt ist.                                                                                                    |
|                                                                                                   | Sind die Farben auf dem<br>Bildschirm nach der<br>Benutzung eines<br>Programms oder aufgrund<br>eines Zusammenstoßes<br>zwischen Anwendungen<br>merkwürdig geworden?         | Booten Sie den Computer neu.                                                                                                    |
|                                                                                                   | Wurde die Videokarte<br>richtig eingestellt?                                                                                                    | Stellen Sie die Videokarte anhand des Videokartenhandbuchs ein.                                                                                                    |
| Der Bildschirm ist<br>plötzlich                                                                   | Haben Sie die Videokarte<br>oder den Treiber geändert?                                                                                                    | Stellen Sie Position und Größe anhand der<br>Bildschirmanzeige ein.                                                                                                    |
| unausgewogen<br>geworden.                                                                         | Haben Sie die Auflösung<br>oder Frequenz des Monitors<br>eingestellt?                                                                                                    | Stellen Sie die Auflösung und Frequenz der<br>Videokarte ein.<br>(Orientieren Sie sich an den<br>voreingestellten Anzeigemodi.)                                                                                                    |
|                                                                                                   | Der Bildschirm kann aufgrund<br>unausgewogen sein. Stellen<br>Bildschirmanzeige neu ein.                                                                                     | d des Videokartensignalzyklusses<br>Sie die Position anhand der                                                                                                    |
| Der Bildschirm ist<br>unscharf oder die<br>Bildschirmanzeige<br>kann nicht eingestellt<br>werden. | Haben Sie die Auflösung<br>oder Frequenz des Monitors<br>eingestellt?                                                                                                    | Stellen Sie die Auflösung und Frequenz der<br>Videokarte ein.<br>(Orientieren Sie sich an den<br>voreingestellten Anzeigemodi.)                                                                                                    |
| Der Bildschirm ist<br>teilweise verzerrt.                                                         | Gibt es in der Nähe des<br>Monitors irgendwelche<br>magnetischen Objekte wie<br>Adapter, Lautsprecher oder<br>eine                                                           | Gehen Sie ins OSD und führen Sie eine<br>"Entmagnetisierung" durch.<br>Halten Sie mit dem Monitor Abstand von<br>magnetischen Objekten.                                                                                               |

|                                                                                                   | Hochspannungsleitung?                                                                                                    |                                                                                                    |
|---------------------------------------------------------------------------------------------------|----------------------------------------------------------------------------------------------------|----------------------------------------------------------------------------------------------------|
| Die LED blinkt auf,<br>aber es ist kein Bild<br>auf dem Bildschirm.                               | Ist die Frequenz richtig<br>eingestellt, wenn Sie den<br>Anzeigemodus im Menü<br>überprüfen2                                | Stellen Sie die Frequenz anhand des<br>Videokartenhandbuchs und der<br>voreingestellten Anzeigemodi.                                                                                                    |
|                                                                                                   |                                                                                                    | (Die maximale Frequenz im Verhältnis zur<br>Auflösung kann von Produkt zu Produkt<br>unterschiedlich sein.)                                                                                                    |
| Auf dem Bildschirm<br>werden nur 16 Farben<br>gezeigt. Die<br>Bildschirmfarben<br>baben sich nach | Wurden die Windows-<br>Farben richtig eingestellt?                                                                          | Für Windows ME/2000/XP:<br>Stellen Sie die Farben in der<br>Systemsteuerung, Anzeige, Einstellungen<br>richtig ein.                                                                                                    |
| Änderung der<br>Videokarte geändert.                                                              | Wurde die Videokarte richtig eingestellt?                                                                                   | Stellen Sie die Videokarte anhand des<br>Videokartenhandbuchs ein.                                                                                                    |
| Es gibt die folgende<br>Meldung:                                                                  | Haben Sie den<br>Monitortreiber installiert?                                                                                | Installieren Sie den Monitortreiber gemäß der Teiber-Installationsanleitung.                                                                                                    |
| Plug & Play (VESA<br>DDC)-Monitor<br>gefunden".                                                   | Konsultieren Sie das<br>Videokartenhandbuch, um<br>zu sehen, ob die Plug &<br>Play (VESA DDC)-Funktion<br>unterstützt wird. | Installieren Sie den Monitortreiber gemäß der Teiber-Installationsanleitung.                                                                                                    |
| Gehen Sie<br>folgendermaßen vor,<br>wenn MagicTune nicht                                          | Die MagicTune-Funktion ist<br>nur wirksam bei PCs (VGA)<br>mit einem Windows™-                                              | * Ob Ihr PC die MagicTune-Funktion<br>unterstützt, können Sie wie folgt<br>feststellen (unter Windows™ XP):                                                                                                    |
| funktioniert.                                                                                     | and-Play unterstützt.                                                                                                    | Systemsteuerung -> Leistung und<br>Wartung -> System -> Hardware -><br>Geräte-Manager -> Monitore.<br>Wurde der Plug-and-Play-Monitor<br>gelöscht, müssen Sie mit dem<br>Hardware-Assistenten den 'Plug-<br>and-Play-Monitor' suchen.                                                    |
|                                                                                                   |                                                                                                    | MagicTune is an additional software<br>for the monitor. Some graphic cards<br>may not support your monitor. When<br>you have a problem with the graphic<br>card, visit our website to check the<br>compatible graphic card list<br>provided.<br>http://www.samsung.com/monitor/magictune |
| MagicTune™<br>funktioniert nicht<br>ordnungsgemäß.                                                | Haben Sie den Computer<br>oder die Grafikkarte<br>gewechselt?                                                               | Laden Sie die aktuelle<br>Programmversion herunter. Das<br>Programm kann unter<br>http://www.samsung.com/monitor/magictune<br>heruntergeladen werden                                                                                                    |

Besuchen Sie unsere Website, und laden Sie die Installationssoftware für MagicTune MAC herunter.

# Überprüfen Sie die folgenden Punkte, wenn es Probleme mit dem Monitor gibt.

- Überprüfen Sie, ob Netz- und Signalkabel richtig mit dem Computer verbunden sind.
   Überprüfen Sie, ob der Computer beim Booten mehr als drei Pieptöne verlauten läßt.
- (Wenn ja, fordern Sie technische Unterstützung für die Hauptplatine des Computers an.)Wenn Sie eine neue Videokarte installiert haben oder wenn Sie den PC zusammengebaut
- haben, überprüfen Sie, ob Sie den Adapter-(Video)-Treiber und den Monitortreiber installiert haben.
- 4. Überprüfen Sie, ob die Abtastfrequenz des Bildschirms auf 50Hz oder 160 Hz eingestellt ist. (Gehen Sie nicht über 60Hz, wenn Sie die maximale Auflösung verwenden.)
- Wenn Sie Probleme damit haben, den Adapter-(Video)-Treiber zu installieren, booten Sie den Computer im abgesicherten Modus, entfernen Sie den Anzeige-Adapter bei "Systemsteuerung, System, Geräte-Administrator" und dann booten Sie den Computer neu, um den Adapter-(Video)-Treiber erneut zu installieren.

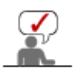

Wenn die Probleme wiederholt auftreten, wenden Sie sich an ein autorisiertes Kundendienstzentrum.

Checkliste Fra

Fragen und Antworten Selbsttestfunktion

Fragen und Antworten

| Frag                                                                | Antwort                                                                                                    |
|---------------------------------------------------------------------|----------------------------------------------------------------------------------------------------|
| Wie kann ich die Frequenz verändern?                                | Die Frequenz kann durch Rekonfiguration der Videokarte verändert werden.                                                                                                    |
|                                                                     | Beachten Sie, daß Videokartenunterstützung je nach<br>Version des benutzten Treibers unterschiedlich sein kann.<br>(Entnehmen Sie Einzelheiten dazu dem Computer- oder<br>Videokartenhandbuch.) |
| Wie kann ich die Auflösung einstellen?                              | Windows ME/XP/2000: Stellen Sie die Auflösung in der<br>Systemsteuerung, Anzeige, Einstellungen ein.                                                                                            |
|                                                                     | * Erfragen Sie Einzelheiten beim Videokartenhersteller.                                                                                                    |
| Wie kann ich die Energiesparfunktion einstellen?                    | Windows ME/XP/2000: Stellen Sie die Funktion beim<br>BIOS-SETUP des Computers oder Bildschirmschoners ein.<br>(Konsultieren Sie das Windows/Computerhandbuch)                                   |
| Der Monitor gibt Geräusche von sich,<br>wenn er eingeschaltet wird. | Dies ist normal, da leichte Geräusche durch die Interaktion<br>von Metallgehäuse und Elektromagnet, die zur Blockierung<br>elektromagnetischer Wellen eingebaut sind, erzeugt<br>werden können. |
| Wie kann ich das äußere<br>Gehäuse/dieBildröhre reinigen?           | Ziehen Sie den Netzstecker aus der Steckdose und reinigen Sie den Monitor sodann mit einem weichen Tuch, entweder mit einer Reinigungslösung oder klarem Wasser.                                |
|                                                                     | Hinterlassen Sie keine Reinigungsmittelrückstände und<br>zerkratzen Sie das Gehäuse nicht. Passen Sie auf, daß<br>kein Wasser in den Monitor gerät.                                             |

Checkliste Fragen und Antworten Selbsttestfunktion

# Selbsttestfunktion

Selbsttestfunktion | Warnhinweise | Umgebung | Nützlicher Hinweis

Es ist eine Selbsttestfunktion bereitgestellt, die es Ihnen gestattet, das richtige Funktionieren des Monitors zu überprüfen. Wenn Ihr Monitor und Computer richtig angeschlossen sind, der Monitorbildschirm aber dunkel bleibt und die Betriebsanzeige aufleuchtet, führen Sie den Monitor-Selbsttest durch, indem Sie folgende Schritte ausführen.

#### Selbsttestfunktion

- 1. Schalten Sie sowohl den Computer als auch den Monitor aus.
- 2. Ziehen Sie den Videokabelstecker aus der Rückseite des Computers heraus.
- 3. Schalten Sie den Monitor ein.

Wenn Ihr Monitor normal funktioniert, erscheint das Bildschirm folgendermaßen.

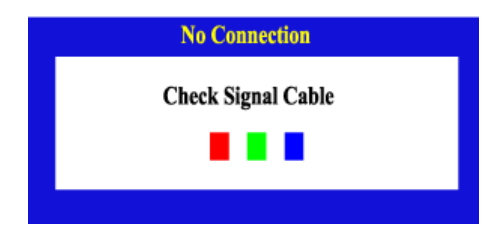

Wenn eines der Felder nicht erscheint, weist das auf ein Problem bei Ihrem Monitor hin. Dieses Feld erscheint auch bei normalem Betrieb, wenn das Videokabel herausgezogen oder beschädigt wird.

4. Schalten Sie Ihren Monitor aus und schließen Sie das Videokabel wieder an; schalten Sie dann sowohl den Computer als auch den Monitor ein. Wenn der Monitorbildschirm nach Ausführung des obigen Vorgangs weiterhin leer bleibt, überprüfen Sie Ihre Videokarte und Computersystem; Ihr Monitor funktioniert richtig.

#### Warnhinweise

Wenn etwas mit dem Eingangssignal nicht stimmt, erscheint eine Meldung auf dem Bildschirm oder der Bildschirm wird leer, obwohl die LED der Betriebsanzeige noch leuchtet. Die Meldung könnte darauf hinweisen, daß der Monitor außerhalb des Abtastbereichs liegt oder daß Sie das Signalkabel überprüfen müssen.

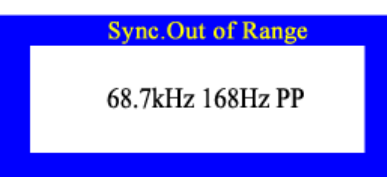

#### Umgebung

Der Standort und die Position des Monitors können die Qualität und andere Funktionen des Monitors beeinflussen.

- 1. Wenn in der Nähe des Monitors Woofer-Lautsprecher stehen, ziehen Sie den Netzstecker des Woofer und stellen Sie ihn in ein anderes Zimmer.
- 2. Entfernen Sie alle elektronischen Geräte wie Radios, Ventilatoren, Uhren und Telefone, die sich im Umkreis von 3 Fuß (einem Meter) vom Monitor befinden.
- 3. Entmagnetisieren Sie den Monitor, wenn Geräte aus der Umgebung entfernt wurden.

#### Nützliche Tipps

 Ein Monitor wandelt vom Computer empfangene Signale in eine visuelle Darstellung um. Wenn Probleme mit dem Computer oder der Videokarte bestehen, kann dies dazu führen, dass ein leerer Bildschirm angezeigt wird, die Farbwiedergabe schlecht ist, Rauschen auftritt oder die Meldung "Sync. Out of Range, 68.7kHz 168Hz PP" (Sync. außerhalb des gültigen Bereichs, 68,7 kHz 168 Hz PP) angezeigt wird. Suchen Sie in diesem Fall zuerst die Ursache des Problems, und wenden Sie sich dann an ein Kundendienstzentrum oder Ihren Fachhändler.

#### · Beurteilen des Betriebszustands des Monitors

Wenn kein Bild auf dem Bildschirm zu sehen ist oder die Meldung "Sync. Out of Range, 68.7kHz 168Hz PP" (Sync. außerhalb des gültigen Bereichs, 68,7 kHz 168 Hz PP) angezeigt wird, ziehen Sie bei eingeschaltetem Monitor das Kabel vom Computer ab.

 Wenn auf dem Bildschirm eine Meldung angezeigt wird oder der Bildschirm weiß wird, bedeutet dies, dass sich der Monitor im Betriebszustand befindet. 。 Überprüfen Sie in diesem Fall den Computer auf Fehler.

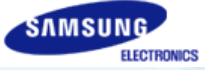

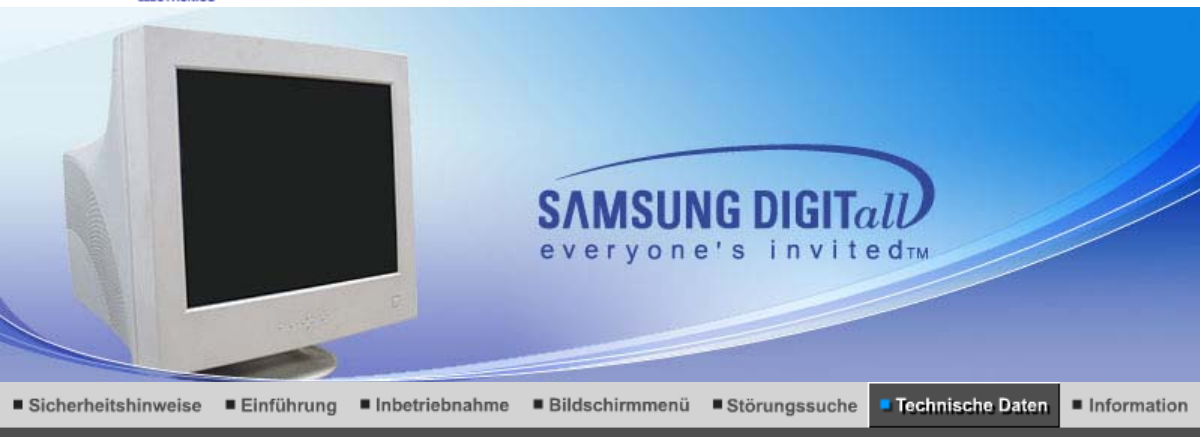

Allgemeine technische Daten Energiesparfunktion Voreingestellte Anzeigemodi

# Allgemeine

| Allgemeine                                                                                                    |                                                                                                    |  |  |  |
|----------------------------------------------------------------------------------------------------|----------------------------------------------------------------------------------------------------|--|--|--|
| Modellbezeichnung                                                                                                    | SyncMaster 1100MB                                                                                                    |  |  |  |
| Bildröhre                                                                                                    |                                                                                                    |  |  |  |
| Туре                                                                                                    | 21" DynaFlat (20" sichtbar)                                                                                                    |  |  |  |
| Auslenkungswinkel                                                                                                    | 90 °                                                                                                    |  |  |  |
| Lochmaskenabstand                                                                                                    | 0,20mm (Horizontal)                                                                                                    |  |  |  |
| Bildschirmtyp                                                                                                    | Drei-Farben Phosphor Punktur Trio aus Aluminium mit schwarzem<br>Matrix.<br>Anti-Kuppel invar Schattenmaske.<br>Multi-Beschichtung mit Anti-Statik/Blendung. |  |  |  |
| Auflösung                                                                                                    |                                                                                                    |  |  |  |
| Optimum Auflösung                                                                                                    | 1280 x 1024 @ 85Hz                                                                                                    |  |  |  |
| Maximum Auflösung                                                                                                    | 2048 x 1536 @ 80 Hz                                                                                                    |  |  |  |
| Aktive Anzeige                                                                                                    |                                                                                                    |  |  |  |
| Horizontal                                                                                                    | 393 ± 3 mm                                                                                                    |  |  |  |
| Vertikal                                                                                                    | 295 ± 3 mm                                                                                                    |  |  |  |
| Synchronisierung                                                                                                    |                                                                                                    |  |  |  |
| Horizontal                                                                                                    | 30 ~ 130 kHz                                                                                                    |  |  |  |
| Vertikal                                                                                                    | 50 ~ 160 Hz                                                                                                    |  |  |  |
| Eingangssignal, Beendet                                                                                                    |                                                                                                    |  |  |  |
| Analoges RGB-Signal<br>0,7 V Spitze-Spitze ± 5 %, positive Helligkeit, 75 Ohm ± 5 % (terminiert)<br>Separate H-/V-Synchronisation, Composite, SOG, TTL-Flanke, positiv oder negativ |                                                                                                    |  |  |  |
| Eingabe Signal Definition                                                                                                    |                                                                                                    |  |  |  |
| Sync Signal                                                                                                    | D-Sub-Anschluss (15polig, 3reihig), BNC                                                                                                    |  |  |  |
| Signalanschluß                                                                                                    | 15-poliger D-Sub                                                                                                    |  |  |  |
| Anzeigefarbe                                                                                                    |                                                                                                    |  |  |  |
| Unbegrenzt                                                                                                    |                                                                                                    |  |  |  |

| Maximaler Pixeltakt                                                                                                    |                                                                                  |  |  |
|----------------------------------------------------------------------------------------------------|----------------------------------------------------------------------------------|--|--|
| 360 MHz                                                                                                    |                                                                                  |  |  |
| Spannungsversorgung                                                                                                    |                                                                                  |  |  |
| 90 ~ 264VAC rms, 60/50 Hz ±                                                                                                    | : 3Hz                                                                            |  |  |
| Stromverbrauch                                                                                                    |                                                                                  |  |  |
| 130 W (Nominal)                                                                                                    |                                                                                  |  |  |
| Abmessungen (B x T x H)                                                                                                    |                                                                                  |  |  |
| 504 x 500 x 508 mm / 19,8 x <sup>2</sup>                                                                                                    | 19,7 x 20 inch (Nach der Installation des Fußes)                                 |  |  |
| Gewicht                                                                                                    |                                                                                  |  |  |
| 28,0kg                                                                                                    |                                                                                  |  |  |
| Ökologisch Berücksichtigu                                                                                                    | ng                                                                               |  |  |
| Arbeits                                                                                                    | Temperatur 32°F ~ 104°F(0°C ~ 40°C)<br>Feuchtigkeit 10% ~ 80%, nicht kondensiert |  |  |
| LagerTemperatur -4°F ~113°F (-20°C ~ 45°C)<br>Feuchtigkeit 5% ~ 95%, nicht kondensiert                                                                                                    |                                                                                  |  |  |
| Plug und Play-Kompatibilität                                                                                                    |                                                                                  |  |  |
| Dieser Monitor kann mit jedem Plug & Play-kompatiblen System installiert werden. Die Interaktion von Monitor und Computersystemen bietet die besten Betriebsbedingungen und Monitoreinstellungen. In den meisten Fällen geht die Monitorinstallation automatisch vonstatten, es sei denn, der Benutzer möchte andere Einstellungen wählen. |                                                                                  |  |  |
| Hinweis : Design und Techn                                                                                                    | ische Daten können ohne Ankündigung geändert werden.                             |  |  |

Allgemeine technische Daten | Energiesparfunktion | Voreingestellte Anzeigemodi |

# Energiesparfunktion

Dieser Monitor verfügt über ein integriertes Strommanagementsystem mit der Bezeichnung PowerSaver. Dieses System spart Energie, indem es Ihren Monitor in einen Modus mit einer niedrigeren Leistungsaufnahme schaltet, wenn er über einen bestimmten Zeitraum nicht benutzt wird. Der Monitor kehrt automatisch in den normalen Betriebszustand zurück, wenn Sie die Maus des Computers bewegen oder eine Taste auf der Tastatur drücken. Um Energie zu sparen, schalten Sie Ihren Monitor aus, wenn er nicht benutzt wird oder wenn Sie Ihren Arbeitsplatz für längere Zeit verlassen. Das PowerSaver-System arbeitet mit einer VESA DPMS-kompatiblen, in Ihrem Computer installierten Videokarte. Zur Einstellung dieser Funktion verwenden Sie ein in Ihrem Computer installiertes Software-Dienstprogramm.

| Status          | Normalbetrieb   | Außer-Betrieb-Modus<br>EPA/ENERGY 2000 |  |
|-----------------|-----------------|----------------------------------------|--|
| Betriebsanzeige | Grün            | Grün, blinkt                           |  |
| Stromverbrauch  | 130 W (Nominal) | Unter 2 W                              |  |

Allgemeine technische Daten Energiesparfunktion Voreingestellte Anzeigemodi

Voreingestellte Anzeigemodi

Wenn das vom Computer übermittelte Signal dasselbe ist wie die folgenden voreingestellten Anzeigemodi, dann wird der Bildschirm automatisch eingestellt. Wenn sich jedoch das Signal davon unterscheidet, könnte das Bild auf dem Bildschirm verschwinden, während die Betriebsanzeige-LED leuchtet. Sehen Sie im Videokartenhandbuch nach und stellen Sie den Bildschirm folgendermaßen ein:

| Anzeigemodus              | Horizontalfrequenz<br>(kHz) | Vertikalfrequenz<br>(Hz) | Pixeltakt<br>(MHz) | Sync-<br>Polarität<br>(H/V) |
|---------------------------|-----------------------------|--------------------------|--------------------|-----------------------------|
| IBM, 720 x 400            | 31,469                      | 70,087                   | 28,322             | -/+                         |
| VESA, 640 x 480           | 43,269                      | 85,008                   | 36,000             | -/-                         |
| VESA, 800 x 600           | 53,674                      | 85,061                   | 56,250             | +/+                         |
| VESA, 1024 x 768          | 68,677                      | 84,997                   | 94,500             | +/+                         |
| VESA, 1280 x 1024         | 91,146                      | 85,024                   | 157,50             | +/+                         |
| VESA, 1600 x 1200         | 106,250                     | 85,000                   | 229,50             | +/+                         |
| VESA, 1920 x 1440         | 112,500                     | 75,000                   | 297,00             | -/+                         |
| VESA(CVT),<br>2048 x 1536 | 120,384                     | 75,000                   | 340,50             | _/+                         |

# Horizontalfrequenz

Die Zeit, die dazu benötigt wird eine Zeile abzutasten, die den rechten Bildschirmrand horizontal mit dem linken verbindet, wird Horizontalzyklus genannt, und der Bruch dieses Horizontalzykluswertes nennt sich Horizontalfrequenz. Einheit: kHz

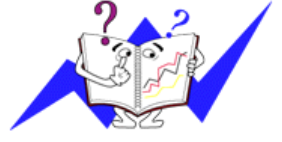

Vertikalfrequenz

Wie eine Leuchtstofflampe muß der Bildschirm dasselbe Bild viele Male pro Sekunde wiederholen, um dem Benutzer ein Bild anzuzeigen. Die Frequenz dieser Wiederholung wird Vertikalfrequenz oder Auffrischrate genannt. Einheit: Hz

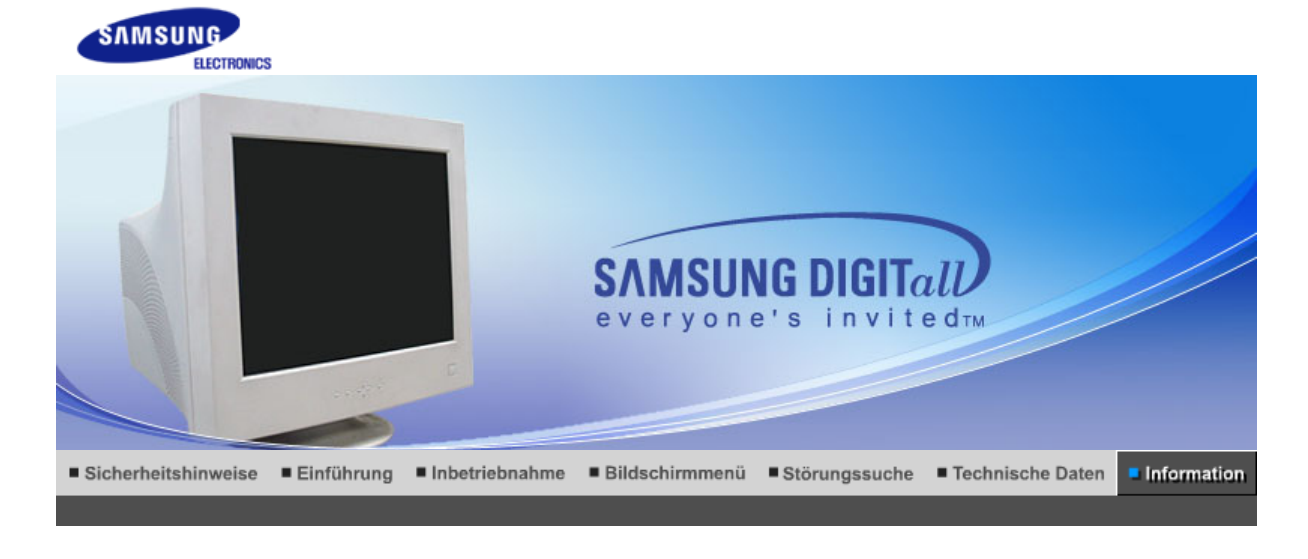

Autorisierung Ordnungsgemäße Entsorgung Bezeichnungen Dienstzentren

#### Dienstzentren

Die Adresse und Telefonnummer des Unternehmens kann ohne Ankündigung geändert werden.

#### 0 CANADA:

Samsung Electronics Canada Inc., Customer Service 55 Standish Court Mississauga, Ontario L5R 4B2 Canada

Samsung Electronique Canada Inc., Service à la Clientèle 55 Standish Court Mississauga, Ontario L5R 4B2 Canada

Tel. 1-800-SAMSUNG (7267864) Fax. (905) 542-1199 http://www.samsung.ca

#### 0

MAXICO : Samsung Electronics Mexico, S.A. de C.V. Via Lopez Portillo No. 6, Col. San Francisco Chilpan, Tultitlán, Estado de México, C.P. 54940

Tel. 01-800-SAMSUNG (7267864) Fax. 01.800.849.1743 http://www.samsung.com/mx

#### 0 U.S.A :

Samsung Electronics America, Inc. 105 Challenger Road Ridgefield Park, NJ 07660-0511

Tel. 1-800-SAMSUNG (7267864) http://www.samsung.com

#### 0 **ARGENTINE :**

Tel. 0800-333-3733 http://www.samsung.com/ar

#### BOLIVIA :

Fax. 56-2-485-8502 http://www.samsung.com/cl

#### BRAZIL :

Samsung Electronica da Amazonia Ltda Rua Prof. Manoelito de ornellas 303, Terreo B. Chacara Sto. Antonio, 04719-040 Sao Paulo, SP, Brazil

Tel. 0800-124-421 http://www.samsung.com/br

### CHILE :

Samsung Electronics Chile LTDA. Avda. Americo Vespucio Sur 100, Oficina 102 Las Condes, Santiago, Chile

Tel. 800-726-7864(SAMSUNG) Fax. 56-2-485-8502 http://www.samsung.com/cl

- COST RICA : Tel. 0-800-507-7267 http://www.samsung.com/latin
- ECUADOR :

Tel. 1-800-10-7267 http://www.samsung.com/latin

- EL SALVADOR : Tel. 800-6225 http://www.samsung.com/latin
- GUATEMALA : Tel. 1-800-299-0013 http://www.samsung.com/latin
- JAMAICA : Tel. 1-800-234-7267 http://www.samsung.com/latin
- PANAMA : Tel. 800-7267 http://www.samsung.com/latin
- PUERTO RICO : Tel. 1-800-682-3180 http://www.samsung.com/latin
- REP. DOMINICA : Tel. 1-800-751-2676 http://www.samsung.com/latin
- TRINIDAD & TOBAGO : Tel. 1-800-7267-864 http://www.samsung.com/latin
- VENEZUELA : Tel. 1-800-100-5303 http://www.samsung.com/latin
- 0
- **BELGIUM :** Samsung Electronics Benelux BV Nijverheidsstraat?8?160?ommelgem,

#### Belgium

Tel. 02 201 2418 http://www.samsung.be

CZECH REPUBLIC : Tel. 844 000 844

#### 0

**DENMARK :** Samsung Electronics Nordic AB 194 27, Johanneslundsvägen 2, Upplands Väsby

Tel. 38 322 887 http://www.samsung.com/dk

#### 0 FINLAND :

Samsung Electronics Nordic AB 194 27, Johanneslundsvägen 2, Upplands Väsby

Tel. 09 693 79 554 http://www.samsung.com/fi

### FRANCE :

Samsung Service Consommateurs 66 rue des Vanesses BP 50116 - Villepinte -95950 ROISSY cedex France

Tel. 08 25 08 65 65 (0,15?min) Fax. '01 48 63 06 38 (0,15?min) http://www.www.samsung.fr

#### GERMANY :

Samsung Electronics GmbH Samsung House Am Kronberger Hang 6 65824 Schwalbach/Ts. Deutschland

Tel. 01805 - 121213 (?0,12/Min) Fax. 01805 - 121214 (?0,12/Min) http://www.samsung.de

#### 0

HUNGARY : Samsung Electronics Magyar Rt. Szépvölgyi Business Park, 1037 Budapest, Szépvőlgyi út 35-37

Tel. 06 40 985 985 http://www.samsung.com/hu

### ITALIA :

Samsung Electronics Italia S.p.A Via C. Donat Cattin, 5 20063, Cernusco Sul Naviglio (MI)

Tel. 199 153 153 Fax. 02 92141801 http://www.samsung.com/it

#### 0

#### LUXEMBURG :

Samsung Electronics Benelux BV Nijverheidsstraat?8?160?ommelgem, Belgium

Tel. 02 261 03 710

# NETHERLANDS :

Samsung Electronics Benelux BV P.O. Box 681 2600 AR Delft, The Netherlands

Tel. 0900 20 200 88 (?0.10/Min) http://www.samsung.nl

#### 0 NORWAY :

Samsung Electronics Nordic AB 194 27, Johanneslundsvägen 2, Upplands Väsby

Tel. 231 627 22 http://www.samsung.com/no

POLAND : Samsung Electronics Polska sp. Z o.o. Dział Obsługi Klienta 02-678 Warszawa; ul. Szturmowa 2a

Tel. 0 801 801 881 Fax. +48-22-607 4448 http://www.samsung.com/pl

#### PORTUGAL :

SAMSUNG ELECTRONICA PORTUGUESA, S.A Rua Cesario Verde, no 5-4, Piso 2795-753 Queijas-Portugal

Tel. 80 8 200 128 http://www.samsung.pt

#### SLOVAKIA : Tel. 0850 123 989

# 0

SPAIN : SAMSUNG ELECTRONICS IBERIA, S.A Ciencies, 55-65 (Polígono Pedrosa) 08908 HOSPITALET DE LLOBREGAT (Barcelona)

Tel. 902 10 11 30 http://www.samsung.com/es

#### 0 SWEDEN :

Samsung Electronics Nordic AB 194 27, Johanneslundsvägen 2, Upplands Väsby

Tel. 08 585 367 87 http://www.samsung.com/se

#### 9 U.K :

Samsung Electronics U.K. Ltd. Unit C, Stafford Park 12 Telford, Shropshire TF3 3BJ The United Kingdom

Tel. 0870 242 0303 Fax. 01952 297617 http://www.samsung.co.uk

## 0

RUSSIA : 117545 Россия, Москва, ул. Дорожная, д.3, корп. 6

Tel. 8-800-200-0400 http://www.samsung.ru UKRAINE : 30A, Spaska St, Floor 3, Kiev 04070, Ukraine

Tel. 8-800-502-0000 Fax. +380 (44) 537 59 48 http://www.samsung.com/ur

### AUSTRALIA :

Samsung Electronics Australia 7 Parkview Drive, Homebush Bay NSW 2127

Tel. 1300 362 603 Fax. (612) 9763 5750 http://www.samsung.com/au

#### O CHINA :

北京市朝阳区利泽中二路2号B座二层 三星电子(北京)技术服务有限公司 邮编:100102

Tel. 800-810-5858, 010- 6475 1880 Fax. 01.800.849.1743 http://www.samsungservice.com.cn

#### HONG KONG :

Customer Service Center 11/F, Phase 2, MTL warehouse Building, Berth One, Kwai Chung, N.T., Hong Kong

Tel. 2862 6001 Fax. 2862 6971 http://www.samsung.com/hk

#### INDIA :

2nd fl CC-28 , Nehru Enclave Kalkaji New Delhi India 110019

#### Tel. 3030 8282 1600 1100 11

http://www.samsung.com/in

#### INDONESIA :

Pusat Pelayanan Purna Jual. PT.SEIN(Samsung Electronics Indonesia) JI. Raya Pasar Minggu No.34, Jakarta Selatan

Tel. 0800-112-8888 Fax. (021)797-5080 http://www.samsung.com/id

#### JAPAN :

Tel. 0120-327-527 Fax. 81-3-3527-5533 http://www.samsung.com/jp

#### MALAYSIA :

Samsung Malaysia Electronics Sdn. Bhd. 3B-1-1. Level 1, Block 3B, Plaza Sentral, Jalan Stesen Sentral 5, KL Sentral , 50470, Kuala Lumpur, Malaysia

Tel. 1800-88-9999 Fax. 03-22636759 http://www.samsung.com/my

#### PHILIPPINES : Someung Electronics Di

Samsung Electronics Phils. Corp.

Ground Floor, Bonaventure Plaza, Ortigas Ave. Greenhills, San Juan

Tel. 1800-10-SAMSUNG (7267864) http://www.samsung.com/ph

#### SINGAPORE :

Samsung Asia Pte. Ltd. 20 Toh Guan Road Accord Distri Centre #01-01 Singapore 608839

Tel. 1800-SAMSUNG (7267864) Fax. (65) 6565 7513 http://www.samsung.com/sg

#### THAILAND :

Thai Samsung Electronics Co.,Ltd Service Department 1,6 floor Boonmitr Building 138 Silom Rd., Suriyawong Bangrak Bangkok 10500

บริษัท ไทยซัมซุงอิเล็คโทรนิคส์ จำกัด เลขที่ 138 อาคารบุญมิตร ชั้น 1,6 ถนนสีลม แขวงสุริยวงศ์ เขตบางรัก กรุงเทพฯ 10500

Tel. 1800-29-3232 02-689-3232 Fax. 02-689-3298 http://www.samsung.com/th

#### **TAIWAN** :

北市內湖區提頂大道二段301號2樓 台灣三星電子股份有限公司

Tel. 0800-329-999 http://www.samsung.com/tw

#### **VIETNAM**:

CÔNG TY ĐIÊN TỬ SAMSUNG VINA 938 QUỐC LỘ 1A , PHƯỜNG LINH TRUNG , QUẬN THỦ ĐỨC , TP.HCM

Tel. 1 800 588 889 Fax. (084) 08-8965566 http://www.samsung.com/vn

#### SOUTH AFRICA :

Samsung Electronics South Africa (PTY) LTD Unit 5/6, Hi Tech Villiage, Superior Road, Midrand South Africa

Tel. 0860 726786 (SAMSUNG) Fax. 27-11-545-6112 http://www.samsung.com/za

#### U.A.E :

Tel. 800SAMSUNG (7267864) Fax. 009714 8837714 http://www.samsung.com/mea

Dienstzentren Bezeichnungen Autorisierung Ordnungsgemäße Entsorgung

#### Bezeichnungen

Lochmaske

Das Bild auf einem Monitor setzt sich aus roten, grünen und blauen Punkten zusammen. Je

dichter die Punkte, desto höher die Auflösung. Die Entfernung zwischen zwei gleichfarbigen Punkten wird als 'Lochmaskenabstand' bezeichnet. Einheit: mm

### Vertikalfrequenz

Der Bildschirm muß mehrere Male pro Sekunde erneuert werden, um für den Benutzer ein Bild zu erzeugen und anzuzeigen. Die Frequenz dieser Wiederholung pro Sekunde wird Vertikalfrequenz or Auffrischrate genannt. Einheit: Hz

Beispiel: Wenn dasselbe Licht sich 60 mal pro Sekunde wiederholt, wird dies als 60 Hz angesehen.

#### Horizontalfrequenz

Die Zeit, die dazu benötigt wird eine Zeile abzutasten, die den rechten Bildschirmrand horizontal mit dem linken verbindet, wird Horizontalzyklus genannt. Der Bruch dieses Horizontalzykluswertes nennt sich Horizontalfrequenz. Einheit: kHz

#### Interlace und Non-Interlace Methode

Wenn die horizontalen Bildschirmzeilen nacheinander von oben nach unten dargestellt werden, wird das die Non-Interlace-Methode genannt, während das abwechselnde Zeigen aller ungeraden Zeilen und dann aller geraden Zeilen als die Interlace-Methode bezeichnet wird. Bei der Mehrheit aller Monitoren wird die Non-Interlace-Methode eingesetzt, um ein klares Bild zu gewährleisten. Die Interlace-Methode ist dieselbe Methode, die beim Fernseher benutzt wird.

#### Plug & Play

Dies ist eine Funktion, die dem Benutzer durch automatischen Informationsaustausch zwischen Computer und Monitor die beste Bildschirmqualität bietet. Dieser Monitor entspricht dem internationalen Standard VESA DDC für die Plug & Play-Funktion.

#### Auflösung

Die Zahl der horizontalen und vertikalen Punkte, aus denen sich das Monitorbild zusammensetzt, wird als 'Auflösung' bezeichnet. Diese Zahl macht eine Aussage über die Genauigkeit der Anzeige. Eine hohe Auflösung ist vorteilhaft, wenn mehrere Aufgaben ausgeführt werden, da mehr Bildinformation auf dem Bildschirm gezeigt werden kann.

Beispiel: Wenn die Auflösung 1024 x 768 ist, bedeutet das, daß der Bildschirm sich aus 1024 horizontalen Punkten (horizontale Auflösung) und 768 vertikalen Linien (vertikale Auflösung) zusammensetzt.

#### MagicBright™

MagicBright ist ein hochentwickelter Monitor, der im Vergleich zu herkömmlichen Modellen über das Doppelte an Helligkeit und Schärfe bietet und eine kontextsensitive Anzeigeumgebung für Textverarbeitung, Internet, Spiele oder Videos bereitstellt. Der Benutzer kann mit Hilfe der Tasten des vorderen Bedienfelds nach Wunsch vier verschiedene Helligkeits- und Schärfestufen für den Bildschirm einstellen.

Dienstzentren Bezeichnungen Autorisierung Ordnungsgemäße Entsorgung

Autorisierung

# Änderungen der in diesem Dokument enthaltenen Informationen sind ohne vorherige Ankündigung vorbehalten.

## © 2005 Samsung Electronics Co., Ltd. Alle Rechte vorbehalten.

Reproduktion jeglicher Art ohne schriftliche Einwilligung von Samsung Electronics Co., Ltd. ist strengstens untersagt.

Samsung Electronics Co., Ltd. haftet nicht für hierin enthaltene Fehler oder für direkt oder als Folge entstandene Schäden im Zusammenhang mit der Bereitstellung, Leistung oder Verwendung dieses Materials.

Das "Samsung Logo" sind eingetragene Warenzeichen von Samsung Electronics Co., Ltd.; "Microsoft", "Windows" und "Windows NT" sind eingetragene Warenzeichen der Microsoft Corporation; "VESA", "DPMS" and "DDC" sind eingetragene Warenzeichen der Video Electronics Standard Association; der "Energy STAR®"-Name und -Logo sind eingetragene Warenzeichen der Umweltschutzbehörde der U.S.A, der U.S. Environmental Protection Agency (EPA). Als Energy STAR®-Partner hat Samsung Electronics Co., Ltd. festgestellt, daß dieses Produkt die Energy STAR®-Richtlinien für Energieeffizienz erfüllt. Alle anderen hierin erwähnten Produktnamen sind möglicherweise die Warenzeichen oder eingetragenen Warenzeichen ihrer jeweiligen Eigentümer.

### Klasse B

Dies ist ein digitales Gerät der Klasse B. Informationen zur Sicherheit und EMV-Konformität finden Sie in den Hinweisen zu gesetzlichen Vorschriften.

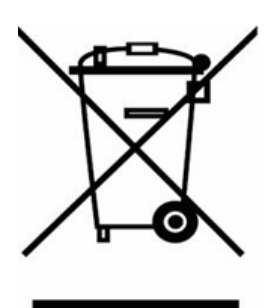

# Anzuwenden in den Ländern der Europäischen Union und anderen europäischen Ländern mit einem separaten Sammelsystem)

Die Kennzeichnung auf dem Produkt bzw. auf der dazugehörigen Literatur gibt an, dass es nach seiner Lebensdauer nicht zusammen mit dem normalen Haushaltsmüll entsorgt werden darf. Entsorgen Sie dieses Gerät bitte getrennt von anderen Abfällen, um der Umwelt bzw. der menschlichen Gesundheit nicht durch unkontrollierte Müllbeseitigung zu schaden. Recyceln Sie das Gerät, um die nachhaltige Wiederverwertung von stofflichen Ressourcen zu fördern.

Private Nutzer sollten den Händler, bei dem das Produkt gekauft wurde, oder die zuständigen Behörden kontaktieren, um in Erfahrung zu bringen, wie sie das Gerät auf umweltfreundliche Weise recyceln können.

Gewerbliche Nutzer sollten sich an Ihren Lieferanten wenden und die Bedingungen des Verkaufsvertrags konsultieren. Dieses Produkt darf nicht zusammen mit anderem Gewerbemüll entsorgt werden.